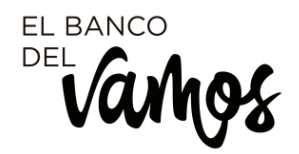

# Nueva Gestión de Ficheros y Remesas

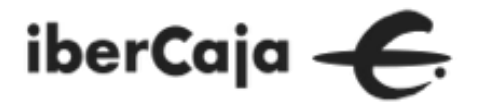

- Acceso y Operativas: Generador, Consultas, Envío Directo y Recepción.
- 2. Administración Beneficiarios y Pagadores.
- 3. Cobros Adeudos SEPA
- 4. Pagos Transferencias
- 5. Pagos Nóminas
- 6. Validador de Ficheros
- 7. Envio directo de Ficheros
- 8. Recibir Ficheros

## ÍNDICE

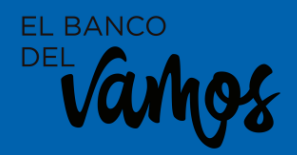

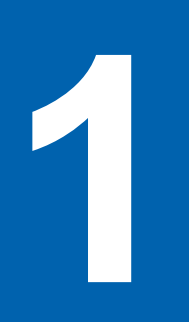

# Acceso y Operativas

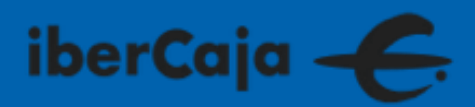

#### iberCaja 🔶 CUENTAS-TARJETAS/TPVS INVERSIÓN FINANCIACIÓN SEGUROS COMEX COBROS/PAGOS 🖶 Ficheros y Remesas 1 Impuestos VER MÁS $\,\,\smallsetminus\,\,$ ⇒ ‡ Operaciones realizadas de pagos y transferencias Noviembre 2019 FECHA CONCEPTO CUENTA ORIGEN CUENTA DESTINO IMPORTE Transferencia Internacional a SIN IBAN DENMARK INTERNC MCD 28 NOV \*5998 \*3456 45,00 DKK • Validación Límites Transferencia Internacional a CON IBAN GEORGIA INT MCD '5998 \*6789 38,00 € ● 28 NOV Validación Límites Transferencia Internacional a CON IBAN PAKISTAN \*4695 28 NOV INT MCD \*6702 37,00 € ● Validación Límites

#### Acceso

En la sección de COBROS/PAGOS de la pantalla inicial encontrarás el enlace al nuevo módulo de Ficheros y Remesas.

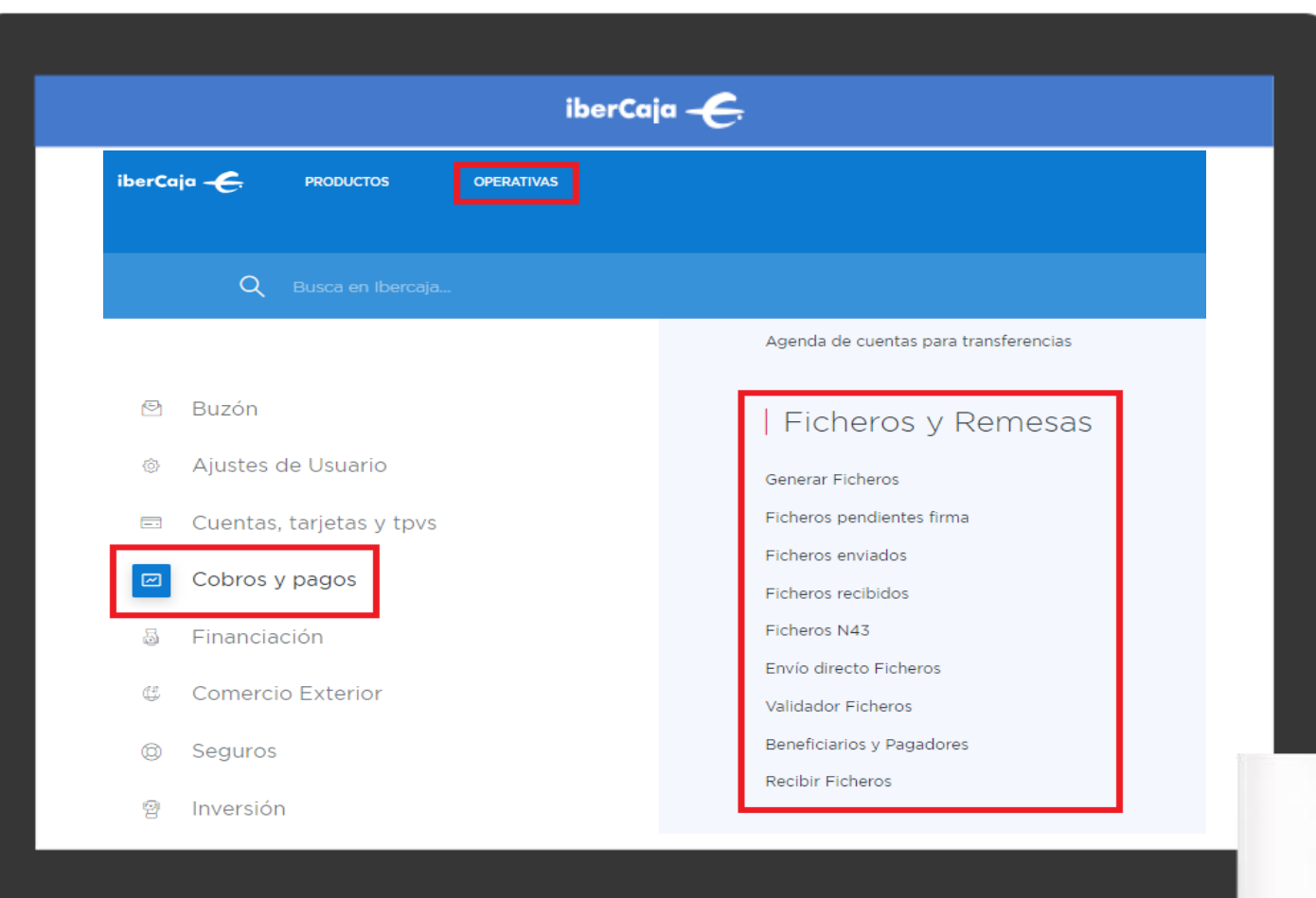

#### Acceso

También puedes acceder desde OPERATIVAS/ Cobros y Pagos / Ficheros y Remesas.

EL BANCO DEL

| iberCaja — 🧲                                                               | Operat<br>Ficher                              |
|----------------------------------------------------------------------------|-----------------------------------------------|
| GENERAR FICHEROS CONSULTA FICHEROS ENVÍO DIRECTO FICHEROS RECIBIR FICHEROS | Desde el<br>ficheros<br>sección o<br>puedes e |
| Adeudos SEPA SEPA SEPA SEPA SEPA SEPA SEPA SEPA                            | con: gen<br>consulta<br>directo d<br>recepció |
|                                                                            |                                               |
| E                                                                          | L BANCO                                       |

#### Operativas Ficheros

Desde el módulo de icheros y remesas de la sección cobros y pagos, ouedes ejecutar las operativas relacionadas con: generar ficheros, consultar ficheros, envío lirecto de ficheros y ecepción de ficheros.

|                       | iber                               | Caja – 🗲                  |                                                                              |  |
|-----------------------|------------------------------------|---------------------------|------------------------------------------------------------------------------|--|
|                       |                                    |                           |                                                                              |  |
| GENERAR FICHEROS CONS | JLTA FICHEROS ENVÍO DIRECTO FICHER | OS RECIBIR FICHEROS       |                                                                              |  |
| Adeudos SEPA          | S Transferencias                   | Cz Nóminas                | $\mathcal{E}^{\mathcal{Q}_{*}}_{\mathcal{E}^{*} \to \mathcal{E}}$ Confirming |  |
| Pagos Domiciliados    | Cheques Factoring                  | Beneficiarios y Pagadores |                                                                              |  |
|                       | v                                  | ER MENOS                  |                                                                              |  |
|                       |                                    |                           |                                                                              |  |
|                       |                                    |                           |                                                                              |  |
|                       |                                    |                           |                                                                              |  |
|                       |                                    |                           |                                                                              |  |
|                       |                                    |                           |                                                                              |  |
|                       |                                    |                           |                                                                              |  |

#### **Generar Ficheros**

Desde esta sección puedes confeccionar los diferentes tipos de ficheros y remesas normalizadas de cobros y pagos: adeudos sepa, transferencias, nóminas, confirming... Y además acceder a la información de Beneficiarios y Pagadores.

BANCO

| iberCaja ———————————————————————————————————                                            | Consu<br>Ficher                            |
|-----------------------------------------------------------------------------------------|--------------------------------------------|
| GENERAR FICHEROS CONSULTA FICHEROS ENVÍO DIRECTO FICHEROS RECIBIR FICHEROS              | Desde e<br>puedes<br>situació<br>los difer |
| Ficheros pendientes firma     Ficheros enviados     Ficheros recibidos     Ficheros N43 | y remes<br>gestiona                        |
|                                                                                         |                                            |
|                                                                                         |                                            |

### Ita OS

esta sección consultar la ón y estado de rentes ficheros sas adas.

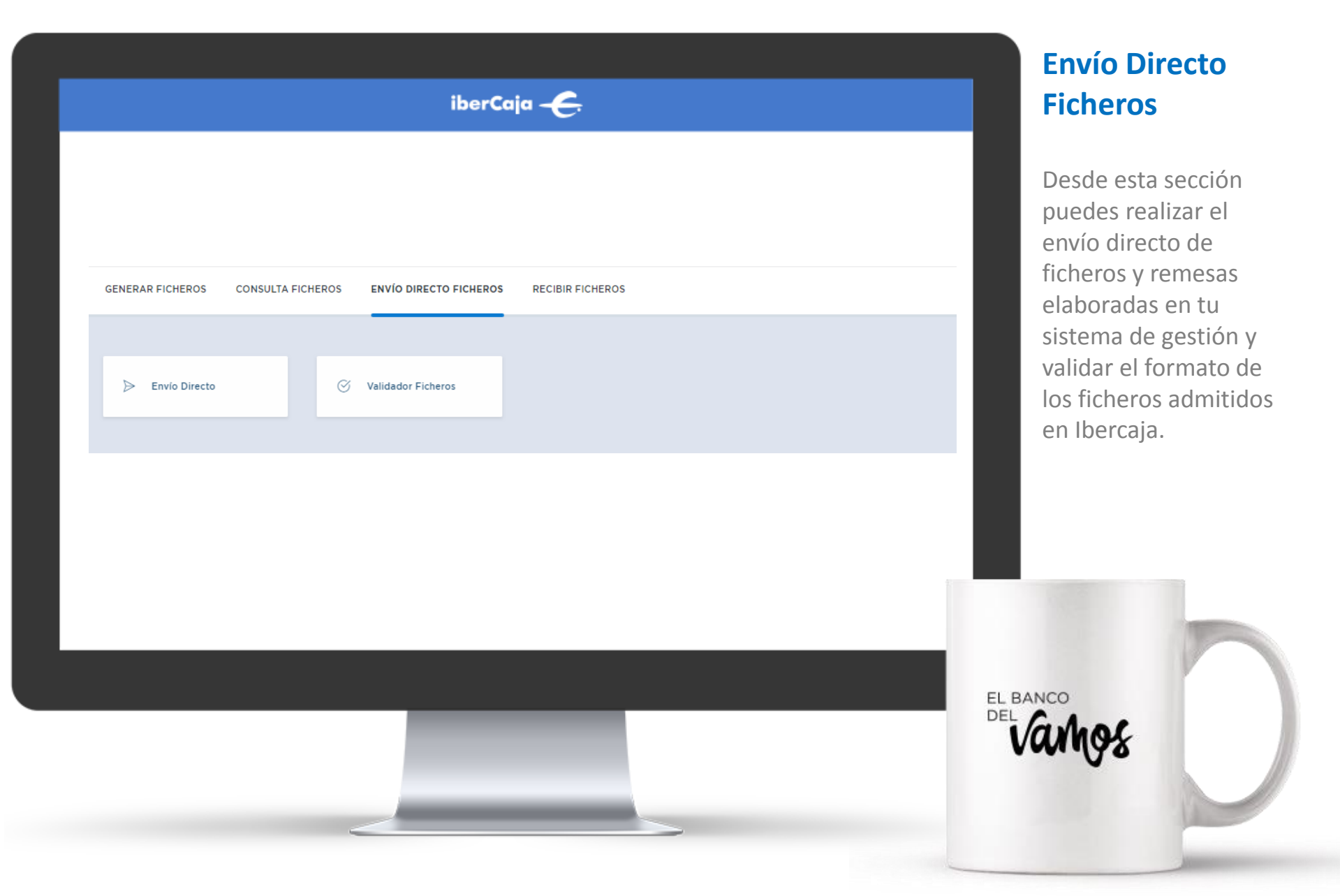

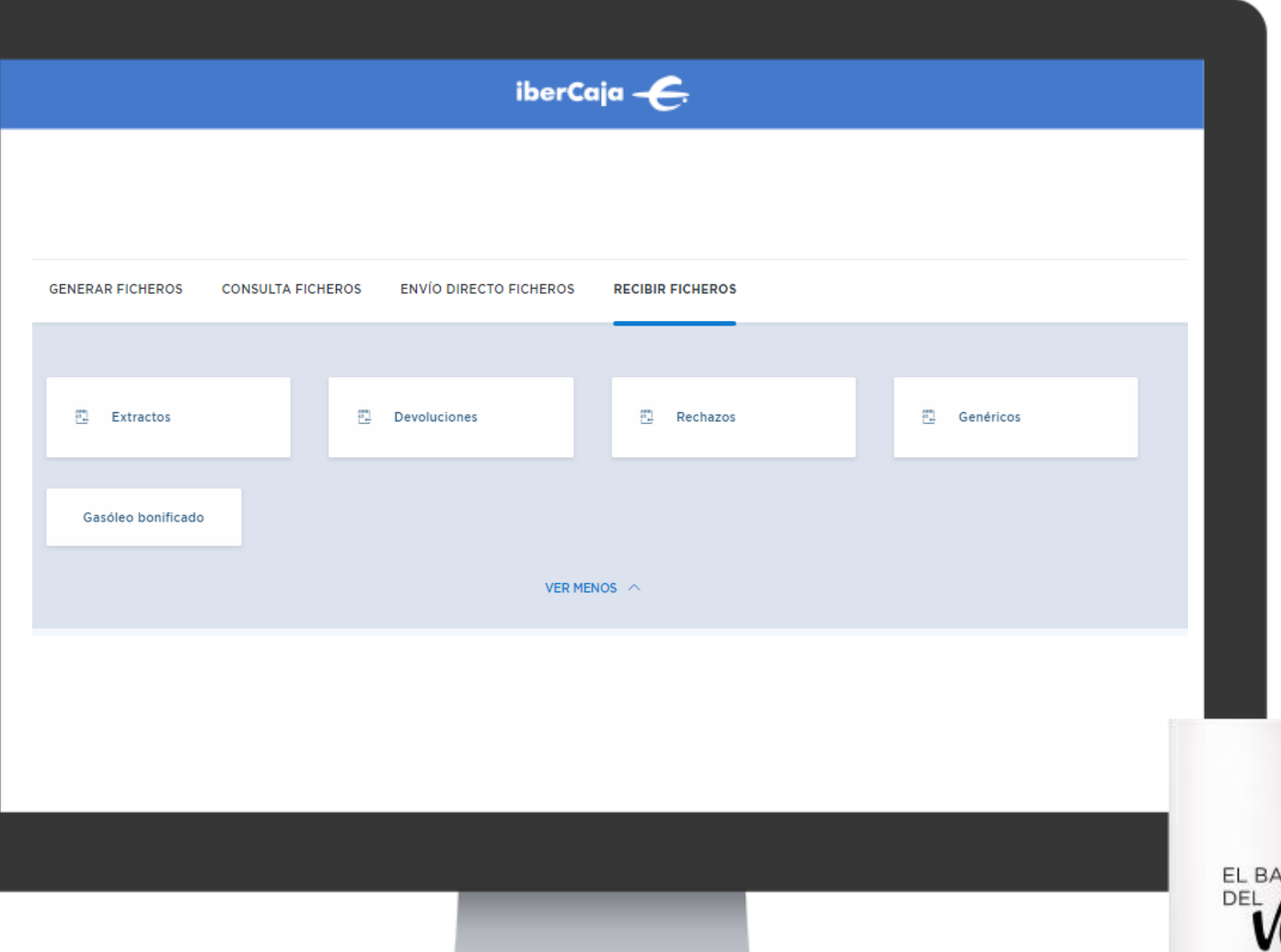

#### **Recibir Ficheros**

Desde esta sección puedes solicitar recibir los ficheros que sean necesarios para la gestión de tu actividad, como: extractos, devoluciones, rechazos u otros ficheros genéricos de Ibercaja

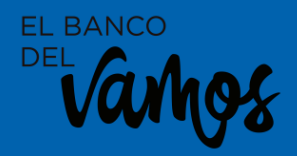

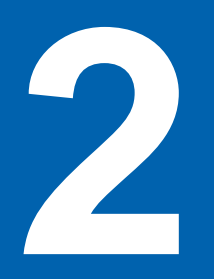

# Administración: Beneficiarios y Pagadores

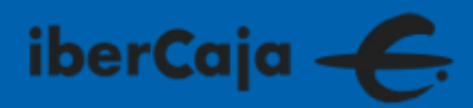

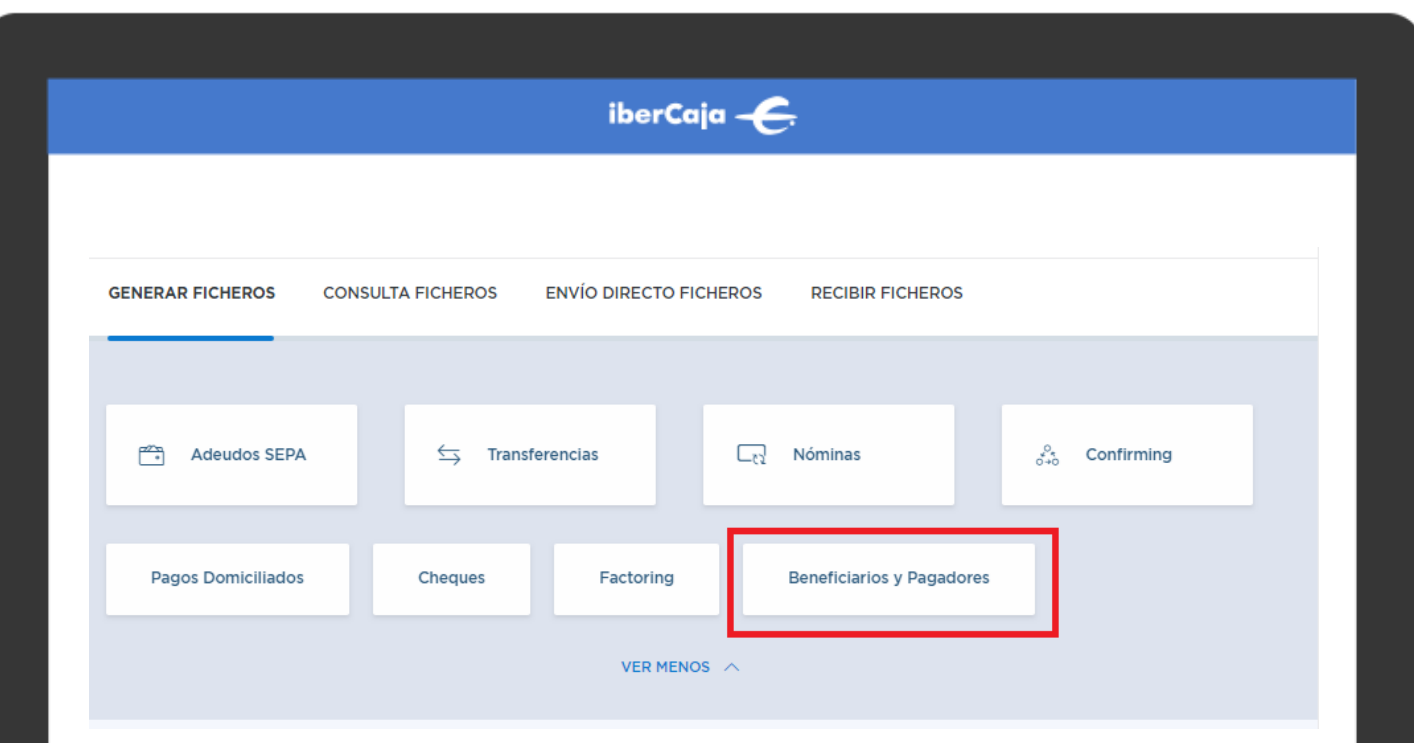

### Beneficiarios y Pagadores

Para generar tus ficheros y remesas, te ayudará mucho tener bien identificados a tus beneficiarios y pagadores, por ello puedes gestionar la información necesaria desde el módulo de administración, incluido en la operativa de generar ficheros.

EL BANCO

|                                 | ibe                      | erCaja 🗲        |                          |                  |
|---------------------------------|--------------------------|-----------------|--------------------------|------------------|
| Pagos Cobros <b>Admini</b>      | stración Validador       | Envío Directo   | Guía de usuario          |                  |
| AB Beneficiarios y<br>Pagadores | 🗒 Plantillas             | [[퀸 Órdenes S   | sueltas                  |                  |
| + Nuevo X Eliminar C            | Ruscar 🛛 😤 Administració | ón de grupos    | 110 Des Ekissie - Des de |                  |
| NOMBRE                          | NIF/CIF/NIE CUENTA       |                 | MANDATO ASOCIADO         | GRUPO            |
| 13 MARTES TRECE, S.L.           | B99379489 ES17305830     | 58290000003058  | NO                       |                  |
| 13 MARTES TRECE, S.L.           | B99379489 ES40210019     | 44800200180942  | SI                       |                  |
| 4 LIVES, S.L                    | ES2320382                | 342876000187240 | NO                       |                  |
| AA EMPRESA-1                    | A50528058 ES17305830     | 5829000003058   | SI                       | PRUEBAS IBERCAJA |

## Beneficiarios y Pagadores

Al acceder te muestra una lista de todos con un resumen de la información más destacada. Puedes aplicar diferentes filtros, dar de alta nuevos, eliminar existentes y organizarlos en grupos.

|                           |                             |                             |       | BENEFICIARIO/PAGADOR              |
|---------------------------|-----------------------------|-----------------------------|-------|-----------------------------------|
| Datos perso<br>Referencia | Tipo de documento *         | Documento *                 |       | 1 Datos<br>Beneficiario/Pagador   |
| Nombre o Razón Social *   | Primer Apellido             | Segundo Apellido            |       | 2 Detalle<br>Beneficiario/Pagador |
|                           | Localida                    | ad                          |       |                                   |
| Código Postal             | País<br>SELECCIONA UNA OPCV | Provincia                   |       |                                   |
| Datos banca               | arios                       |                             |       |                                   |
| País de la cuenta *       | Cuenta Principal *          |                             |       |                                   |
| Datos de co               | ntacto                      | Fay                         | Nueva |                                   |
| Email de contacto         |                             |                             |       |                                   |
|                           |                             |                             |       |                                   |
| SELECCIONA UNA OPC        | Ver Mandatos Guardar be     | meficiario y añadir Mandato |       |                                   |

### Beneficiarios y Pagadores

Para incluir un nuevo beneficiario hay datos que son obligatorios (\*), pero otros son voluntarios a criterio del usuario. Importante, puedes registrar los mandatos necesarios para gestionar los adeudos para su control digital.

EL BANCO

#### iberCaja – 🧲

|                       |              | Selecciona una opción | $\checkmark$ |   |
|-----------------------|--------------|-----------------------|--------------|---|
| Acreedor *            |              | F.Firma Mandato *     |              |   |
| Selecciona una opción | $\checkmark$ | dd/MM/yyyy            | <b></b>      |   |
| oo Adeudo *           |              | Tipo *                |              |   |
| èelecciona una opción | $\checkmark$ |                       |              |   |
| GUARDAR MANDATO       |              |                       |              |   |
| ESPANA                | V Zaragoza   | CERRAR                |              | _ |
|                       |              |                       |              |   |
|                       |              |                       |              |   |

#### Alta Mandato

Tienes que cumplimentar todos los campos (\*) y seleccionar el fichero o documento en el que este recogida la firma del pagador autorizando el adeudo, para su archivo digital.

EL BANCO DEL

| iberCaja — <del>C.</del>                                                                                                    |                                                                                                    |  |  |  |  |  |
|----------------------------------------------------------------------------------------------------|----------------------------------------------------------------------------------------------------|--|--|--|--|--|
| Listado de mandatos         Te mostramos los mandatos asociados al deudor y a la cuenta de cargo seleccionada.       1 Mandatos         REF. MANDATO       CUENTA DEUDOR       ID. ACREEDOR       F.FIRMA MANDATO       TIPO       FICHERO         123       ES40210019448002001809       ES03000       03/07/2019       OOFF       B2B       VER FICHERO         ELIMINAR       CERRAR | Puedes v<br>todos los<br>asociado<br>pagador,<br>uno de e<br>fichero a<br>la autori<br>correspo<br>cada cas |  |  |  |  |  |
|                                                                                                    | EL BANCO<br>DEL Vamos                                                                                       |  |  |  |  |  |

#### Ver Mandatos

Puedes ver la lista de todos los mandatos asociados a un pagador, editar cada uno de ellos y ver el fichero asociado con la autorización correspondiente en cada caso.

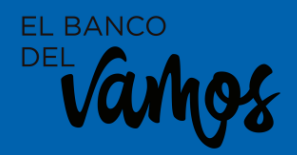

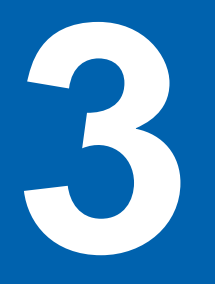

# Cobros Adeudos SEPA

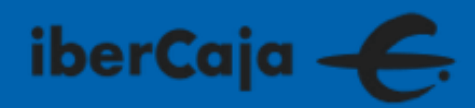

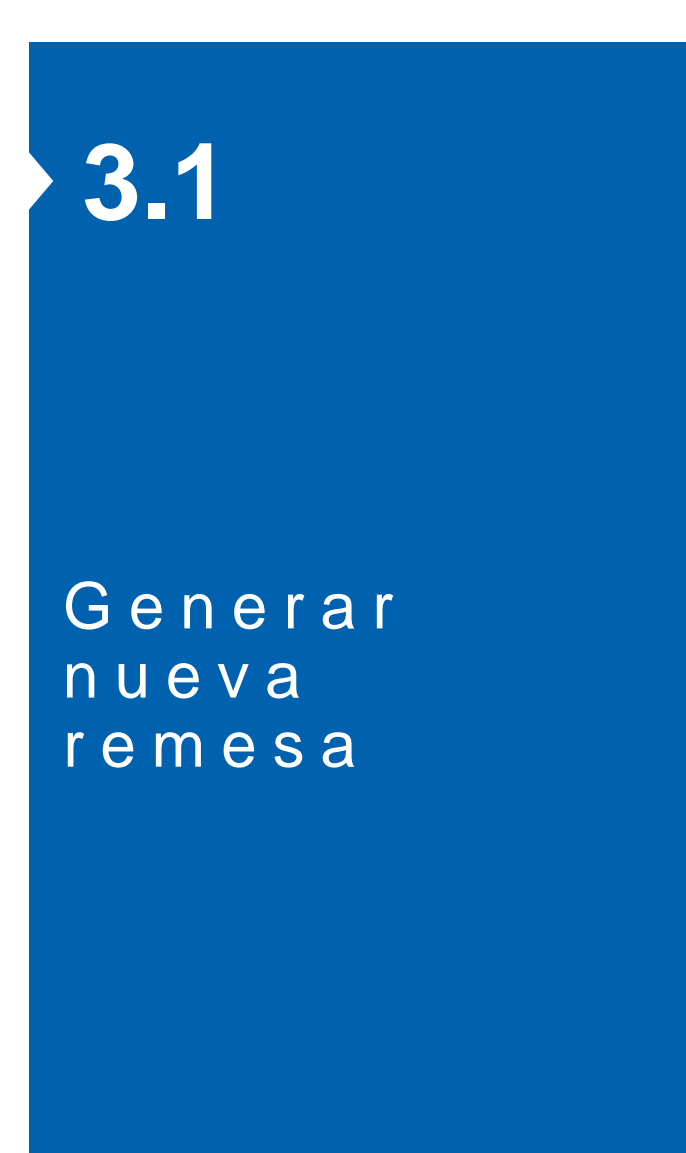

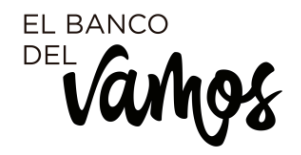

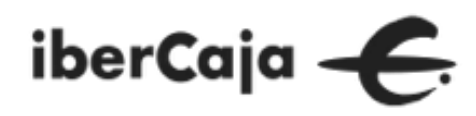

| iberCaja ———————————————————————————————————                                                                                                   | Adeu<br>Cobro                                                         |
|----------------------------------------------------------------------------------------------------|-----------------------------------------------------------------------|
| GENERAR FICHEROS CONSULTA FICHEROS   Meudos SEPA S   Transferencias Nominas   Pagos Domiciliados Cheques   Factoring Beneficiarios y Pagadores | Desde la<br>GENERA<br>puedes<br>módulo<br>para ela<br>remesa<br>sepa. |
|                                                                                                    | EL BANCO<br>DEL Vangs                                                 |

#### Adeudos Sepa Cobros

Desde la sección GENERAR FICHEROS puedes acceder al módulo de cobros para elaborar las remesas de adeudos sepa.

|                           |                        | ibort             |                 |              |              |                                                   |
|---------------------------|------------------------|-------------------|-----------------|--------------|--------------|---------------------------------------------------|
|                           |                        | iberc             |                 |              |              |                                                   |
| Pagos <b>Cobros</b> Admir | iistración Validac     | lor Envío Directo | o Guía de us    | suario       |              |                                                   |
|                           |                        |                   |                 |              |              |                                                   |
| Adeudos SEPA              |                        |                   |                 |              |              |                                                   |
|                           |                        |                   |                 |              |              |                                                   |
|                           |                        |                   |                 | _            |              |                                                   |
| + Nueva 🗠 Importar        | X Eliminar 🛛 🖪 Exporta | ar 🖪 Enviar 📿 🖉   | Actualizar Q Bu | uscar        |              |                                                   |
|                           |                        |                   |                 |              | 1959 Remesas | Por página 10 <u>25 50 100</u>                    |
| NOMBRE                    | ACREEDOR               | PRESENTADOR       | TIPO            | IMPORTE      | ESTADO F. DI | E ENVIO                                           |
| FACT. 1712676             | ALIAS                  | JORGE FLETA CIEN  | CORE Dom.       | 53,42 EUR    | Pdte. envío  |                                                   |
| 📄 🔺 FACT. 1713775         | JORGE FLETA CIEN       | JORGE FLETA CIEN  | CORE Dom.       | 137,23 EUR   | Pdte. envío  | <ul> <li>✓ Editar</li> <li>Q Consultar</li> </ul> |
| 👘 🖈 BODEGAS ADAN          | JORGE FLETA CIEN       | JORGE FLETA CIEN  | CORE Dom.       | 2.115,31 EUR | Pdte. envío  | Legendreicer Exportar                             |
| PRUEBA-1                  | JORGE FLETA CIEN       | JORGE FLETA CIEN  | CORE Dom.       | 1,00 EUR     | Pdte. envío  | X Eliminar                                        |

#### Adeudos Sepa Cobros

Al acceder a Adeudos Sepa verás las remesas gestionadas y las acciones que sobre ellas puedes realizar: editar, duplicar, consultar, generar nueva, importar un fichero de adeudos,......

Del Varhos

#### iberCaja 🔶 Nueva Remesa de Adeudos SEPA DE Para dar de alta una nueva remesa, recuerda que es obligatorio tener dado de alta el emisor y ordenante. ADEUDOS SEPA Tipo de remesa Datos Remesa O CORE () B2B Domiciliaciones $\sim$ Órdenes Datos del Presentador Presentador \* Identificador \* Resumen Selecciona una opción $\sim$ Este campo es obligatorio CIF/NIF/NIE Sufijo Datos del Acreedor Acreedor • Identificador \* Selecciona una opción CIF/NIF/NIE Sufijo

m

Fecha de Cobro

dd/MM/yyyy

 $\sim$ 

IBAN \*

Selecciona una opción

Concepto General

### Adeudos Sepa Nueva

1.- Cumplimenta los datos básicos de la remesa: tipo, presentador, acreedor, IBAN, fecha de cobro, concepto y establece un nombre que te permita identificarla posteriormente.

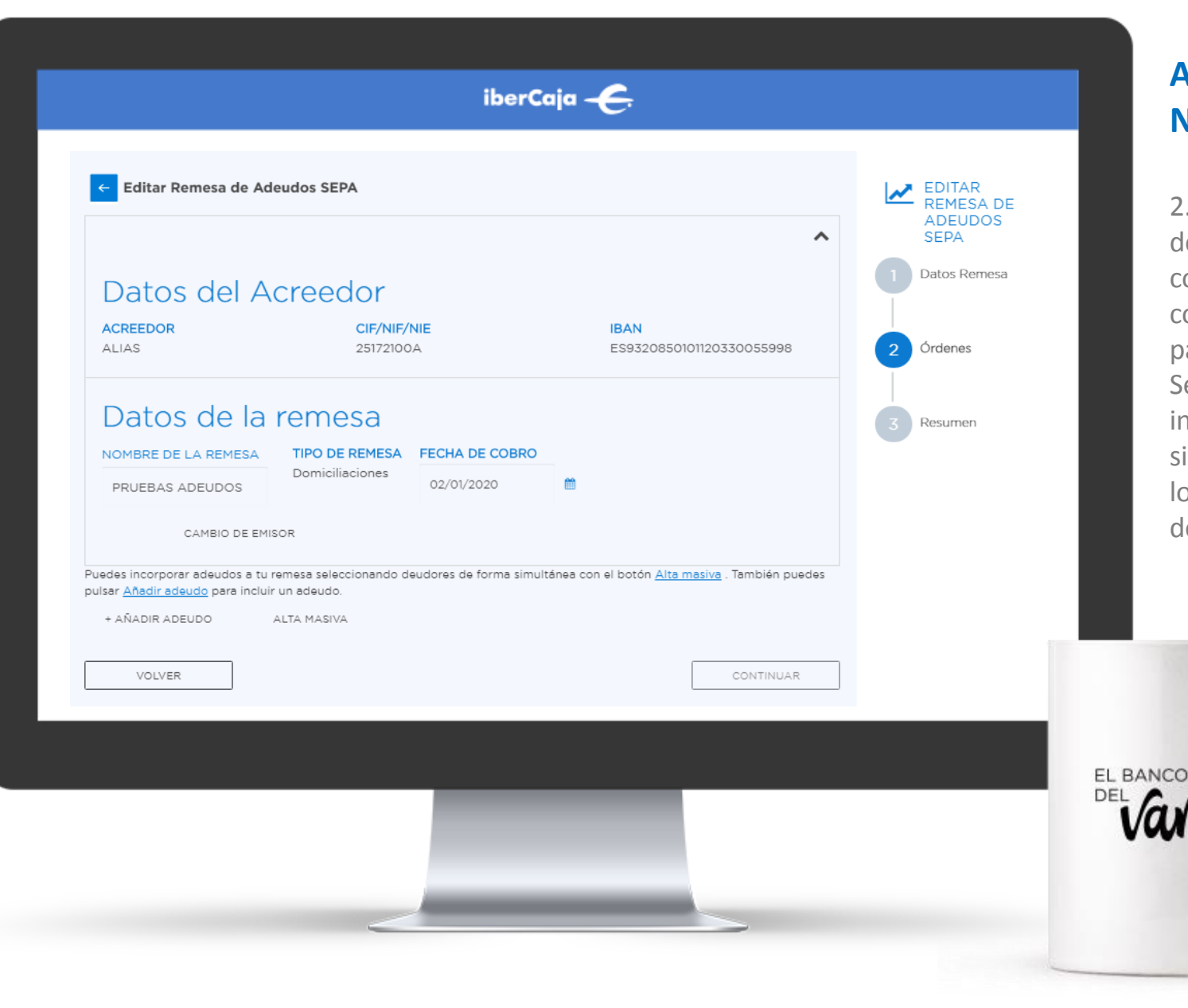

2.- Incluye las ordenes
de cobro que van a
componer la remesa,
con los datos de los
pagadores.
Se pueden hacer altas
individuales o masivas
si tenemos guardados
los datos en el módulo
de Administración.

|                        |           | iberCaja                 | ÷  |                  | Adeudos Sepa<br>Nueva |
|------------------------|-----------|--------------------------|----|------------------|-----------------------|
| 4 LIVES, S.L           |           | ES2320382842876000187240 | NO |                  | 2 Fiemplo de una      |
| AA EMPRESA-1           | A50528058 | ES1730583058290000003058 | SI | PRUEBAS IBERCAJA | selección masiva.     |
| AA EMPRESA-2           | B50182856 | ES0800491804112010117901 | SI | PRUEBAS IBERCAJA |                       |
| ABESOMA HOSTELERIA     | 50842349K | ES4300492272172114056819 | NO |                  |                       |
| ALBANI ARGANDA, S.L.   |           | ES2000494472292010019099 | NO |                  |                       |
| ALBERNINO, S.L BAR AN  |           | ES7621084823850033510659 | NO |                  |                       |
| ALBERTO COBO GUTIEEREZ | 1         | ES8520382221783003956291 | NO |                  |                       |
| ALCALA 99              |           | ES1820859253550330376745 | NO |                  |                       |
|                        |           |                          |    | < 1 2 3 4 5 12 > |                       |
|                        |           |                          |    |                  |                       |

|                                         |                                   |                                | MASIVA DE<br>ÓRDENES | 2        |
|-----------------------------------------|-----------------------------------|--------------------------------|----------------------|----------|
| DEUDOR                                  | CONCEPTO                          | IMPORTE                        | 1 Datos Remesa       | m        |
| AA EMPRESA-1                            |                                   | 0,00 EUR                       |                      | m        |
| AA EMPRESA-2                            |                                   | 0,00 EUR                       | 2 Ordenes            | or       |
| úmero de registros:2                    |                                   | Importe nominal total: 0.00 EU | Resumen              | a t      |
| elecciona los datos que deseas modifica | ar en los registros seleccionados |                                |                      | de       |
| Importe                                 |                                   |                                |                      | СО       |
| Sustituir por                           | euros                             |                                |                      | со       |
| Aumentar                                | euros ó Porcentaje (Ej. 5,00):    | 96                             |                      |          |
| Disminuir                               | euros ó Porcentaje (Ej. 5,00):    | 96                             |                      |          |
|                                         |                                   |                                |                      |          |
| Concepto                                |                                   |                                |                      |          |
| PRUEBA                                  |                                   |                                |                      |          |
| CANCELAR                                |                                   | ACEPTAR                        |                      |          |
|                                         |                                   |                                |                      |          |
|                                         |                                   |                                |                      |          |
|                                         |                                   |                                |                      | EL BANCO |
|                                         |                                   |                                |                      | a la v   |

2.- Puedes aplicar modificaciones masivas sobre las ordenes para cambiar a todas a la vez determinados valores, como importe y concepto.

| Editar Remesa                                                           | a de Adeudos SE                                             | PA                                               |                               |                               |           | TAR<br>1ESA DE |        | 2 -       |
|-------------------------------------------------------------------------|-------------------------------------------------------------|--------------------------------------------------|-------------------------------|-------------------------------|-----------|----------------|--------|-----------|
| Datos de la rem                                                         | esa                                                         |                                                  |                               |                               | ✓ ADE SEP | EUDOS<br>PA    |        | z.<br>rei |
| istado d                                                                | e adeud                                                     | OS                                               |                               |                               | Datos     | s Remesa       |        | qu        |
| + Nueva 🛛 🖾 M                                                           |                                                             |                                                  | Q Buscar                      |                               | 2 Órdei   | nes            |        | CU        |
|                                                                         |                                                             |                                                  |                               | 2 Órdenes                     | 3 Resu    | men            |        |           |
| DEUDOR                                                                  | CONCEPTO                                                    | CUENTA DE CARGO                                  | IMPORTE                       | EST                           | ADO       |                |        |           |
| AA EMPRESA-1                                                            | PRUEBA                                                      | ES1730583058290000003058                         | 160                           | EUR                           | ·         |                |        |           |
| AA EMPRESA-2                                                            | PRUEBA                                                      | ES0800491804112010117901                         | 175                           | EUR                           |           |                |        |           |
| edes incorporar adeu<br>Isar <u>Añadir adeudo</u> pa<br>+ AÑADIR ADEUDO | dos a tu remesa sele<br>ara incluir un adeudo<br>ALTA MASI\ | eccionando deudores de forma simulta<br>).<br>/A | ánea con el botón <u>Alta</u> | 1 <u>masiva</u> . También pue | )<br>des  |                |        |           |
| VOLVER                                                                  |                                                             |                                                  |                               | CONTINUAR                     |           |                |        |           |
|                                                                         |                                                             |                                                  |                               |                               |           |                |        |           |
|                                                                         |                                                             |                                                  |                               |                               |           |                | EL BAN | со        |
|                                                                         |                                                             |                                                  |                               |                               |           |                | DEL    |           |

2.- Verifica que la remesa es correcta y que todas las ordenes están debidamente cumplimentadas.

|                                |                            | iberCaja <del>- C.</del>                    |            |           |                                | N              |
|--------------------------------|----------------------------|---------------------------------------------|------------|-----------|--------------------------------|----------------|
| ← Editar Remesa o              | de Adeudos SEPA            |                                             |            |           | EDITAR<br>REMESA DE<br>ADEUDOS | 3              |
| Datos de la reme<br>Listado de | <sup>sa</sup><br>e adeudos |                                             |            | ~         | SEPA<br>Datos Remesa           | pa<br>pe<br>pc |
| DEUDOR                         | CONCEPTO                   | CUENTA DE CARGO<br>ES1730583058290000003058 | IMPORTE    | 2 Órdenes | 2 Órdenes                      | au<br>se<br>Si |
| AA EMPRESA-2                   | PRUEBA                     | ES0800491804112010117901                    | 175,00 EUR |           |                                | ex<br>inf      |
| GUARDAR                        | ortar a PDF                |                                             |            | ENVIAR    |                                | IIC            |
|                                |                            |                                             |            |           |                                |                |
|                                |                            |                                             | r.         |           |                                |                |
|                                |                            |                                             |            |           |                                |                |

3.- Procede a su envío para que quede pendiente de firma por los usuarios autorizados y pueda ser procesada.
Si lo necesitas puedes exportar la información a un fichero excel o pdf.

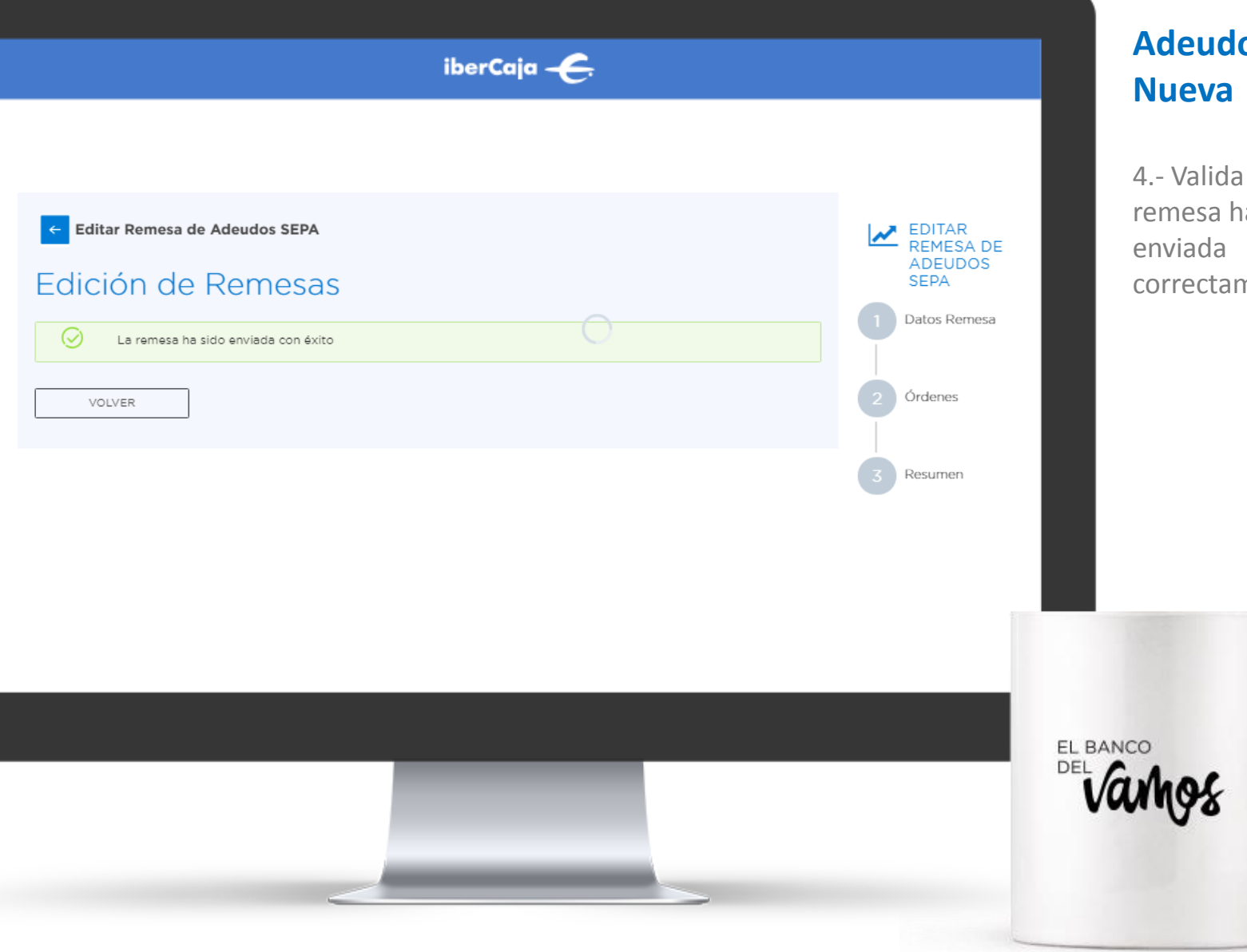

# **Adeudos Sepa**

4.- Valida que la remesa ha sido correctamente.

|                         |                        | iberCaj          | •                |               |                              |                                         |
|-------------------------|------------------------|------------------|------------------|---------------|------------------------------|-----------------------------------------|
|                         |                        |                  |                  |               |                              |                                         |
| Pagos <b>Cobros</b> Adr | ninistración Validac   | or Envío Directo | Guía de usu      | ario          |                              |                                         |
|                         |                        |                  |                  |               |                              |                                         |
| C Adeudos SEPA          |                        |                  |                  |               |                              |                                         |
|                         |                        |                  |                  |               |                              |                                         |
|                         |                        |                  |                  |               |                              |                                         |
| + Nueva 🖒 Importar      | X Eliminar 🛛 🕒 Exporta | r 🖪 Enviar 📿 Ad  | ctualizar Q Busc | sar           |                              |                                         |
| + Nueva 🖒 Importar      | X Eliminar Exporta     | r                | ctualizar Q Busc | ar<br>IMPORTE | 1960 Remesas<br>ESTADO F. DE | Por página 10 <u>25 50 100</u><br>ENVIO |

4.- Al volver a la pantalla de cobros puedes ver también el estado en el que se encuentra la remesa enviada.

Y puedes actualizar el listado de remesas para ver si alguna otra ha cambiado de estado.

EL BANCO

# 3.2

# Reutilizar remesa

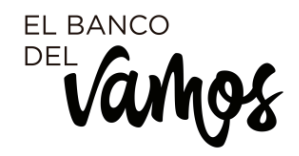

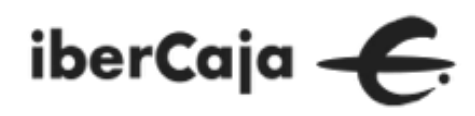

| iberCaja – <del>C.</del> |                             |                        |                |                |                         |                                            |  |  |
|--------------------------|-----------------------------|------------------------|----------------|----------------|-------------------------|--------------------------------------------|--|--|
| Pagos <b>Cobros</b> A    | Administración Validador    | Envío Directo G        | uía de usuario | 0              |                         |                                            |  |  |
| Adeudos SEPA             | r X Ellminar [♪ Exportar    | ≰ Enviar 🖸 Actualizar  | Q Buscar       |                |                         |                                            |  |  |
| NOMBRE                   | ACREEDOR                    | PRESENTADOR            | TIPO           | IMPORTE        | 55 Remesas<br>ESTADO F. | Por página 10 <u>25 50 100</u><br>DE ENVIO |  |  |
| 🖌 🛊 B2B qqq              | ALIAS                       | 5R3D2S9Y94XC5V5C32N4S9 | B2B Dom.       | 12.333,00 EUR  | Pdte. envío             | i                                          |  |  |
| mportado 20190719        | 110711 ERAYBA COSMETICS, S  | EL ASADOR DE LA CANADA | CORE Dom.      | 108.799,13 EUR | Pdte. envío             | Consultar                                  |  |  |
| 👘 🖈 pRUEBAS qA C2        | ERAYBA COSMETICS, S         | EL ASADOR DE LA CANADA | CORE Dom.      | 118.799,13 EUR | Creado sin<br>Firmas    | Exportar     Duplicar                      |  |  |
| 📄 🚖 Importado 20190719   | _110945 ERAYBA COSMETICS, S |                        | CORE Dom.      | 118.799,13 EUR | En curso                | X Eliminar                                 |  |  |

### Adeudos Sepa Reutilizar

Puedes elaborar una nueva remesa partiendo de una remesa existente. Para ello, seleccionas la remesa, despliegas las opciones (desde el icono de los 3 puntitos) y pinchas en duplicar.

LE BANCO

#### iberCaja – <del>C</del>. Administración Validador Envío Directo Pagos Cobros i. ¿Deseas duplicar la remesa? Adeudos SEPA CANCELAR ACEPTAR 🗅 Importar 🛛 🕹 Eliminar 🕒 Exportar 🖪 Enviar C Actualizar + Nueva 55 Remesas Por página 10 25 50 100 ESTADO F. DE ENVIO ACREEDOR PRESENTADOR mportado 20190719\_110711 108.799,13 EUR Pdte. envío 👘 🔺 pRUEBAS qA C2 EL ASADOR DE LA CANADA ... CORE Dom. Firmas

## Adeudos Sepa Reutilizar

Por seguridad, el sistema te pregunta si realmente deseas duplicar la remesa. Si estas seguro aceptas.

EL BANCO

|                           |                         | iberCaja –              | e            |               |                                           |                        |
|---------------------------|-------------------------|-------------------------|--------------|---------------|-------------------------------------------|------------------------|
|                           |                         |                         |              |               |                                           |                        |
| Pagos <b>Cobros</b> Admin | istración Validador     | Envío Directo G         | uía de usuar | rio           | _                                         |                        |
|                           |                         | í                       |              |               |                                           |                        |
|                           |                         | Remesa duplicada co     | n éxito      |               |                                           |                        |
| C Adeudos SEPA            |                         | ACEPTAR                 |              |               |                                           |                        |
|                           |                         |                         |              |               |                                           |                        |
| + Nueva 🗅 Importar        | K Eliminar 🛛 🔁 Exportar | ≪ Enviar 🔰 🗢 Actualizar | Q Buscar     |               |                                           |                        |
| NOMBRE                    | ACREEDOR                | PRESENTADOR             | TIPO         | IMPORTE       | 55 Remesas Por pági<br>ESTADO F. DE ENVIO | na 10 <u>25 50 100</u> |
| 🖌 🖈 828 qqq               | ALIAS                   | 5R3D2S9Y94XC5V5C32N4S9  | B2B Dom.     | 12.333,00 EUR | Pdte. envío                               |                        |

## Adeudos Sepa Reutilizar

Se muestra un mensaje informativo con el resultado.

EL BANCO DEL

|                |                              | iberCaja 🔫            |            |                          |           |
|----------------|------------------------------|-----------------------|------------|--------------------------|-----------|
|                |                              |                       |            |                          |           |
| agos Cobros    | Administración Validad       | or Envío Directo Guía | de usuario |                          |           |
|                |                              |                       |            |                          |           |
| C Adeudos SEPA |                              |                       |            |                          |           |
|                |                              |                       |            |                          |           |
|                |                              |                       |            |                          |           |
| + Nueva ⇔ im   | iportar X Eliminar 🖪 Exporta |                       | Q Buscar   |                          |           |
|                |                              |                       |            | 56 Remesas Por página 10 | 25 50 100 |
| _              |                              |                       | DO IMPORTS | ESTADO E DE ENIVIO       |           |
| NOMBRE         | ACREEDOR                     | PRESENTADOR III       | PO IMPORTE | LSTADO T. DE ENVIO       |           |

## Adeudos Sepa Reutilizar

En el listado de remesas ya debes ver la remesa duplicada.

EL BANCO DEL

#### iberCaja 🔶

| ← Edita       | ar Remesa de Adeudos SEPA                                   |                                             |                 |
|---------------|-------------------------------------------------------------|---------------------------------------------|-----------------|
| (j            | Este formulario contiene errores en los s<br>Fecha de Cobro | iguientes campos:                           |                 |
| Para dar de a | alta una nueva remesa, recuerda que es ol                   | oligatorio tener dado de alta el emisor y o | denante.        |
| Tipo          | de remesa                                                   |                                             |                 |
|               | E • B2B                                                     | Domiciliaciones                             | ×               |
| $\bigcirc$    |                                                             |                                             | *               |
| Dato          | s del Presentado                                            | or                                          |                 |
| Presentador   | •                                                           | Identificador *                             |                 |
| 5R3D2S9Y      | 94XC5V5C32N4S9C5RM4L29L2B4FV                                | ES25935B50047091                            |                 |
| CIF/NIF/NIE   |                                                             | Sufijo                                      |                 |
| B5004709      | 1                                                           | 935                                         |                 |
|               |                                                             |                                             |                 |
| Dato          | s del Acreedor                                              |                                             |                 |
| Acreedor *    |                                                             | Identificador *                             |                 |
| ALIAS         | ~                                                           | ES86005B19190487                            |                 |
| CIF/NIF/NIE   |                                                             | Sufijo                                      |                 |
| B19190487     |                                                             | 005                                         |                 |
| IBAN *        |                                                             | Fecha de Cobro •                            |                 |
| ES9220857     | 7656190330109670 🗸                                          | 23/08/2019                                  |                 |
|               |                                                             | ŀ                                           | echa incorrecta |
| Concepto Ge   | aneral                                                      |                                             |                 |

## Adeudos Sepa Reutilizar

1.- Al seleccionar la remesa duplicada para editarla o enviarla, puede ser que te muestre algún mensaje de error en el caso que tengas que actualizar alguna información, por ejemplo la fecha de cobro.

EL BANCO DEL Varhos

| Editar Remesa de Adeud                                                                               | os SEPA                                                        |                                   |                                                              | EDITAR<br>REMESA DE |    |
|----------------------------------------------------------------------------------------------------|----------------------------------------------------------------|-----------------------------------|--------------------------------------------------------------|---------------------|----|
| atos de la remesa                                                                                    |                                                                |                                   | ~                                                            | ADEUDOS<br>SEPA     |    |
| stado de ade                                                                                         | udos                                                           |                                   |                                                              | Datos Remesa        |    |
| - Nueva 🛛 🖉 Mod. Masiva                                                                              | × Eliminar                                                     | Q Buscar                          |                                                              | 2 Órdenes           |    |
|                                                                                                    |                                                                |                                   | 1 Órdenes                                                    | Z Resumen           |    |
| DEUDOR CONCEPTO                                                                                      | CUENTA DE CARGO                                                | IMPORTE                           | ESTADO                                                       |                     |    |
| benpag1 a                                                                                            | ES4621040000190002154977                                       | 12333                             | EUR 🗸                                                        |                     |    |
| les incorporar adeudos a tu reme:<br>ar <u>Añadir adeudo</u> para incluir un a<br>AÑADIR ADEUDO ALTA | sa seleccionando deudores de forma simult<br>Ideudo.<br>MASIVA | ánea con el botón <u>Alta m</u> a | <ul> <li>&lt; 1 ⇒</li> <li>asiva . También puedes</li> </ul> |                     |    |
| VOLVER                                                                                               |                                                                | [                                 | CONTINUAR                                                    |                     |    |
|                                                                                                    |                                                                |                                   |                                                              |                     |    |
|                                                                                                    |                                                                |                                   |                                                              |                     |    |
|                                                                                                    |                                                                |                                   |                                                              |                     | EL |

### deudos Sepa eutilizar

.- Es conveniente evisar las ordenes y erificar si es ecesario cambiar lgún valor, rincipalmente el oncepto e importe.

hos

|                               |                               | iberCaja – 🧲                                |               |                                                          | Adeu<br>Reuti               |
|-------------------------------|-------------------------------|---------------------------------------------|---------------|----------------------------------------------------------|-----------------------------|
| ← Editar Remesa               | <b>de Adeudos SEPA</b><br>esa |                                             | ~             | EDITAR<br>REMESA DE<br>ADEUDOS<br>SEPA<br>1 Datos Remesa | 3 Si la<br>correc<br>proced |
| Listado de                    | e adeudos                     |                                             | 1 Ördenes     | 2 Órdenes                                                |                             |
| DEUDOR<br>benpag1             | CONCEPTO<br>a                 | CUENTA DE CARGO<br>ES4621040000190002154977 | 12.333,00 EUR | 3 Resumen                                                |                             |
| Exportar a XLS Exp<br>GUARDAR | portar a PDF                  |                                             | < 1 >         | ]                                                        |                             |
|                               |                               |                                             |               |                                                          | EL BANCO                    |
|                               |                               |                                             |               |                                                          | De Vanhoa                   |
|                               | <                             |                                             |               |                                                          |                             |

#### Adeudos Sepa Reutilizar

3.- Si la remesa es correcta, puedes proceder a enviarla.
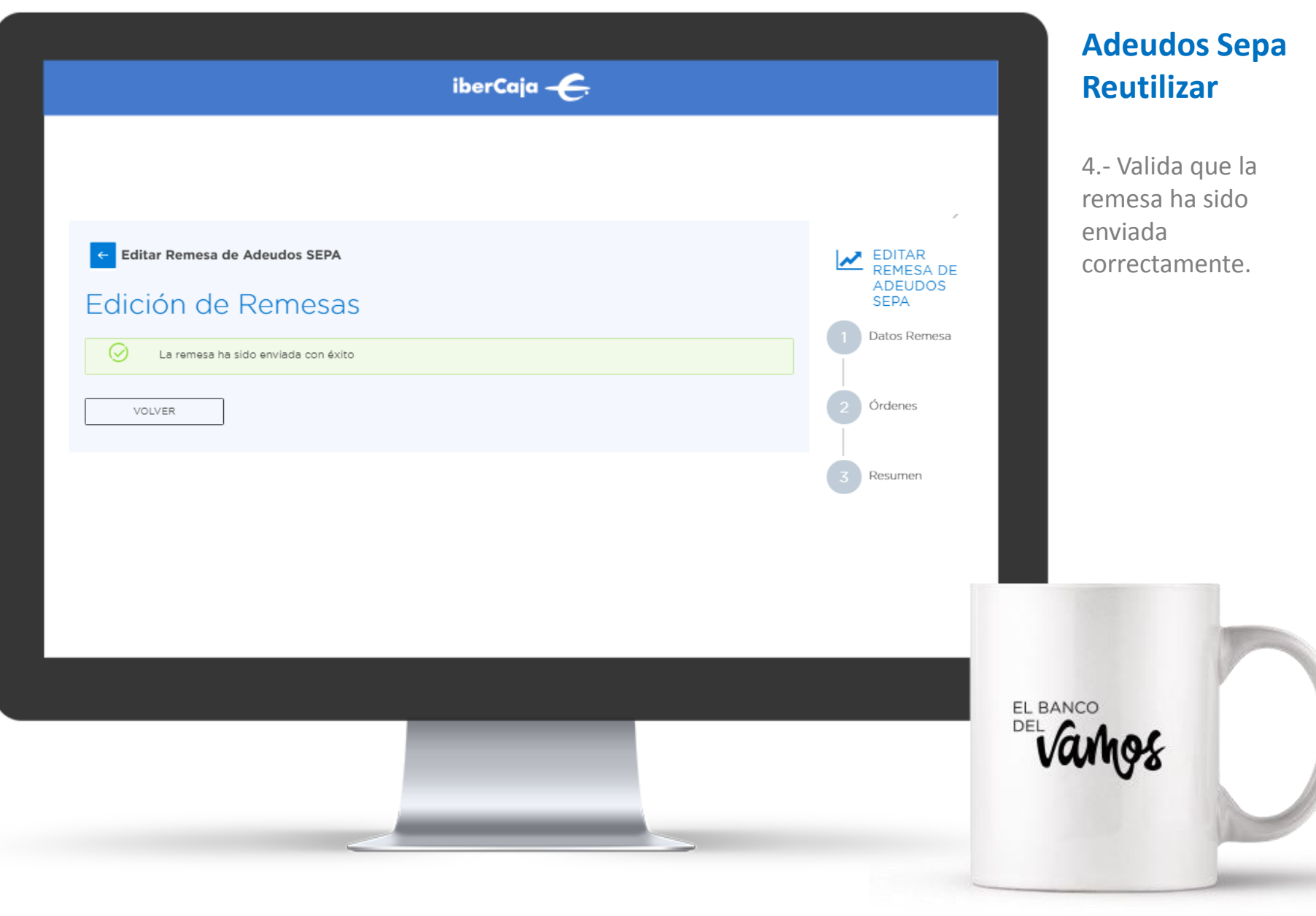

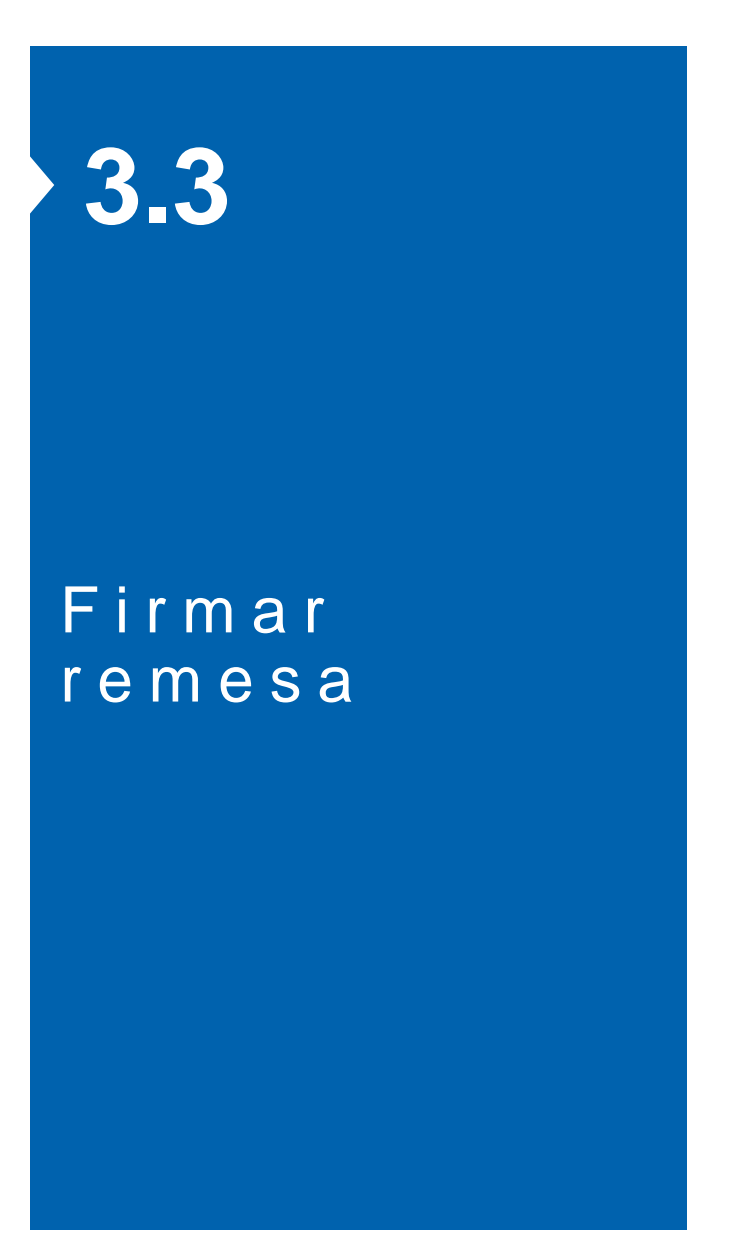

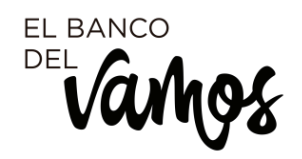

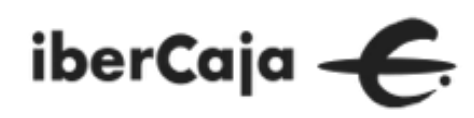

| iberCaja – 🧲 | PRODUCTOS        | OPERATIVAS                  |                      |                       | ್                 | L13S9M5N14L<br>Negocio - 355010 editado |
|--------------|------------------|-----------------------------|----------------------|-----------------------|-------------------|-----------------------------------------|
|              | Pagos Cobros     | Administración Validad      | or Envío Directo     | Guía de usuario       |                   |                                         |
|              |                  |                             |                      |                       |                   |                                         |
|              | 🐔 Adeudos SEPA   |                             |                      |                       |                   |                                         |
|              |                  |                             |                      |                       |                   |                                         |
|              | + Nueva 🗅 Impor  | rtar X Eliminar 🛛 🖪 Exporta | r 🛛 🕫 Enviar 🖉 Actu  | Jalizar Q Buscar      |                   |                                         |
|              |                  |                             |                      |                       | 55 Remesas        | Por página 10 <u>25 50 100</u>          |
|              | NOMBRE           | ACREEDOR                    | PRESENTADOR          | TIPO IMPOR            | RTE ESTADO F. D   | EENVIO                                  |
|              | 📄 🖈 prueba 15-11 | ERAYBA COSMETICS, S         | EL ASADOR DE LA CANA | ADA CORE Dom. 9.999,0 | 0 EUR Pdte. envío | i                                       |

### Adeudos Sepa Firma

Desde el módulo de Cobros para volver a la sección de cobros y pagos/ ficheros y remesas, tienes que pinchar en el logo de Ibercaja ubicado en la parte superior izquierda.

LE BANCO

| iberCaja — — —                                                                                                    | Adeuc<br>Firma                                        |
|----------------------------------------------------------------------------------------------------|-------------------------------------------------------|
| GENERAR FICHEROS       CONSULTA FICHEROS       ENVÍO DIRECTO FICHEROS       RECIBIR FICHEROS         Ficheros pendientes       Ficheros enviados       Ficheros recibidos       Ficheros N43 | 1 Cons<br>relación<br>pendien<br>desde la<br>consulta |
| EL                                                                                                    | BANCO                                                 |

### Adeudos SEPA Firma

1.- Consulta la relación de ficheros pendientes de firma, desde la sección de consulta ficheros.

|                                                                                                    |                                                         |                         |                                        | Cerrar  |               |
|----------------------------------------------------------------------------------------------------|---------------------------------------------------------|-------------------------|----------------------------------------|---------|---------------|
| onsulta de ficheros pendientes<br>unas <u>operaciones económicas con terceros</u><br>a estas operaciones debe tener a mano el n | oueden, por Seguridad necesitar una<br>róvil: 605***410 | <u>clave SMS de val</u> | <u>idación</u> que lbercaja envía al n | növil.  | 1<br>fi<br>ti |
| Seleccione el ESTADO                                                                                                    |                                                         |                         |                                        |         | fi            |
| Estado remesa                                                                                                    | Todos                                                   | 7                       |                                        |         | le            |
| Seleccione el PERIODO                                                                                                    |                                                         |                         |                                        |         |               |
| Desde                                                                                                    | 27 / 09 / 2019                                          | Hasta                   | 27 / 12 / 2019                         |         |               |
| Seleccione el TIPO de cuaderno AEB                                                                                              |                                                         |                         |                                        |         |               |
| Remesa del tipo                                                                                                    | Adeudos Sepa – Core (plano / X                          | (ML) 🔻                  |                                        |         |               |
|                                                                                                    |                                                         |                         | Ayuda                                  | Aceptar |               |
|                                                                                                    |                                                         |                         |                                        |         |               |
|                                                                                                    |                                                         |                         |                                        |         | Va            |

### Adeudos SEPA Firma

1.- Puedes aplicar filtros a la consulta si tienes muchos ficheros o ver todos los pendientes.

|                                                              |                                         |                                                        | N.C.                             |                           |                         | Cerrar | X |       |
|--------------------------------------------------------------|-----------------------------------------|--------------------------------------------------------|----------------------------------|---------------------------|-------------------------|--------|---|-------|
| Consulta de ficheros                                         | pendientes                              |                                                        |                                  |                           |                         |        |   | 2 5   |
| Algunas <u>operaciones ecor</u><br>Para estas operaciones de | nómicas con tercen<br>be tener a mano e | <u>as</u> pueden, por Seguridad<br>el mávil: 605***410 | necesitar una <u>clave SMS d</u> | <u>e validación</u> que l | bercaja envía al móvil. |        |   | fiche |
| CRITERIOS DE SELECCIÓN                                       | ч                                       |                                                        |                                  |                           |                         |        |   | "lup  |
| Est                                                          | ado remesa Todo                         | s                                                      |                                  |                           |                         |        |   | iap   |
|                                                              | Periodo Deso                            | de: 27/09/2019 Hasta                                   | 27/12/2019                       |                           |                         |        |   |       |
| Rem                                                          | esa del tipo Adeu                       | udos Sepa – Core (plano /                              | XML)                             |                           |                         |        |   |       |
| Тіро                                                         | Origen                                  | Fecha/hora envío                                       | Fecha de proceso                 | Importe                   | Estado                  | Borrar |   |       |
| Adeudos Sepa - Core                                          | Rem. GAR                                | 04/10/2019 04:14                                       | 07/10/2019                       | 10,00 Eur                 | Creado sin Firmas       |        | ۹ |       |
| Adeudos Sepa - Core                                          | Rem. GAR                                | 27/12/2019 14:20                                       | 02/01/2020                       | 335,00 Eur                | Creado sin Firmas       |        | Q |       |
|                                                              |                                         |                                                        |                                  | Ауида                     | Volver                  | Borro  |   |       |
|                                                              |                                         |                                                        | -                                |                           |                         |        |   |       |

# **SEPA**

na el quieras ando en la

### iberCaja 🔶

| Detello de la comoca omitida |                          | Ţ |
|------------------------------|--------------------------|---|
| Defaile de la remesa eminida |                          | - |
| Código de ordenante          | 25172100A004             | ĺ |
| Fecha de generación          | 27/12/2019 14:20         |   |
| Fecha de proceso             | 02/01/2020               |   |
| Cuenta de abono              | ES9320850101120330055998 |   |
| Importe                      | 335,00                   |   |
| Comentario                   | PRUEBAS ADEUDOS          |   |
| Nº de documentos             | 2                        |   |
| Estado                       | Creado sin Firmas        |   |
| Tipo de fichero              | Adeudos Sepa - Core      |   |
| Origen                       | Remesas GAR              |   |
|                              |                          |   |

### Adeudos SEPA Firma

2.- Valida que el detalle de la remesa es correcto, lee la información correspondiente si fuera necesario.

EL BANCO

Para ver el resumen del fichero pulse Aquí

#### DEBE SABER QUE:

- Como consecuencia de la entrada en vigor de la Ley 16/2009, de 13 de Noviembre de servicios de pago, en la presentación de Remesas, se deberá indicar el código de cuenta del cliente correcto y completo ya sea en formato CCC o IBAN
- 2.- La facturación de las remesas se efectuará según las condiciones existentes en el expediente correspondiente en el momento del proceso
- 3.- El Emisor declara conocer, que para que IBERCAJA pueda cumplir con los plazos de presentación, debe disponer de los ficheros o remesas de recibos con suficiente antelación respecto de la fecha en que deba efectuarse el cargo en la cuenta de los deudores, en función del esquema 💌

### iberCaja 🔶 Para ver el resumen del fichero pulse Aquí DEBE SABER QUE: Como consecuencia de la entrada en vigor de la Ley 16/2009, de 13 de Noviembre de servicios de pago, en la presentación de Remesas, se deberá indicar el código de cuenta del cliente correcto y completo ya sea en formato CCC o IBAN 2.- La facturación de las remesas se efectuará según las condiciones existentes en el expediente correspondiente en el momento del proceso 3.- El Emisor declara conocer, que para que IBERCAJA pueda cumplir con los plazos de presentación, debe disponer de los ficheros o remesas de recibos con suficiente antelación respecto de la fecha en que deba efectuarse el cargo en la cuenta de los deudores, en función del esquema utilizado Estos plazos deberán respetarse para todas las operaciones incluidas en los ficheros. Cuando alguno de los registros incumpla la validación de plazos, lbercaja podrá rechazar su proceso o ajustar la fecha de cargo en la cuenta del deudor a la primera disponible de tal forma que se puedan respetar los plazos de presentación referidos El emisor conoce, consiente y acepta todo lo anterior de forma expresa Firmas CLAVE 1.Introduzca Su clave de firma Identificación 357350PEPE Clave de firma Firmar Borrar Volver Ayuda

### Adeudos SEPA Firma

3.- Firma el fichero, si estas autorizado, introduciendo tus claves de firma para autorizar el proceso de la remesa.

|                         |                     | iberCa                 | ia 🗲            |         |                                               |                     |
|-------------------------|---------------------|------------------------|-----------------|---------|-----------------------------------------------|---------------------|
| gos <b>Cobros</b> Admir | nistración Valida   | ador Envío Directo     | Guía de usu     | Jario   |                                               |                     |
|                         |                     |                        |                 |         |                                               |                     |
| 🖄 Adeudos SEPA          |                     |                        |                 |         |                                               |                     |
| + Nueva 스 Importar      | X Eliminar 🛛 🖪 Expo | ortar 🛛 🖪 Enviar 🛛 😂 A | ctualizar Q Bus | car     |                                               |                     |
|                         | ACREEDOR            | PRESENTADOR            | TIPO            | IMPORTE | 1960 Remesas Por página<br>ESTADO F. DE ENVIO | 10 <u>25 50 100</u> |
| NOMBRE                  |                     |                        |                 |         |                                               |                     |

### Adeudos SEPA Consulta

4.- Al volver a la sección de Cobros, comprueba que ha cambiado el estado del fichero y figura como Aceptado Pendiente de Proceso.

EL BANCO

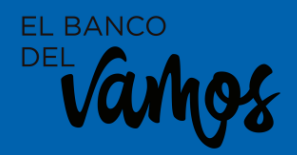

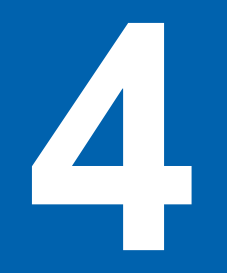

# Pagos Transferencias

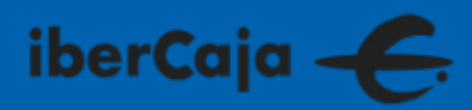

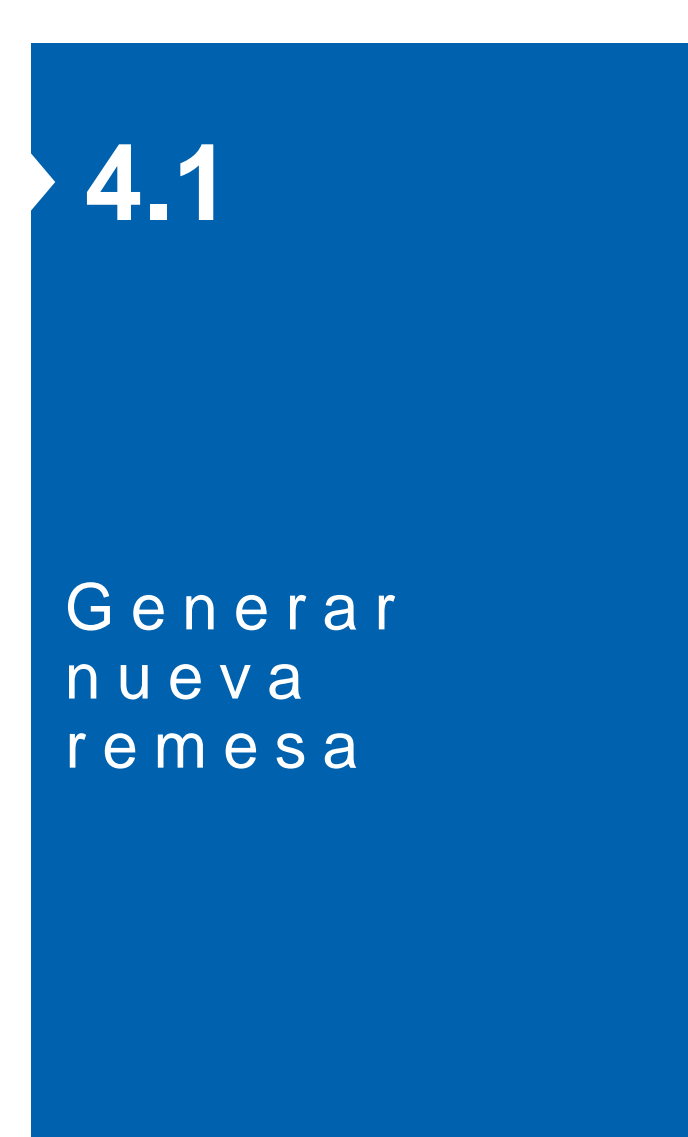

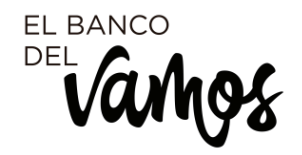

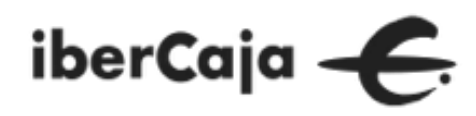

| iberCaja ———————————————————————————————————                                                                       | Transf                       |
|----------------------------------------------------------------------------------------------------|------------------------------|
|                                                                                                    | Desde la<br>GENERA<br>puedes |
| GENERAR FICHEROS CONSULTA FICHEROS ENVÍO DIRECTO FICHEROS RECIBIR FICHEROS                                         | para ela                     |
| Adeudos SEPA $\searrow$ Transferencias $\square$ Nóminas $\stackrel{\wedge}{\rightarrow}_{\rightarrow}$ Confirming | remesa:<br>transfer          |
| VER MÁS $ \checkmark $                                                                                             |                              |
|                                                                                                    |                              |
|                                                                                                    |                              |
|                                                                                                    |                              |
| EL BAN                                                                                                    | ico                          |
|                                                                                                    | imos                         |
|                                                                                                    |                              |

### Transferencias

Desde la sección de GENERAR FICHEROS puedes acceder al módulo de pagos para elaborar las remesas de transferencias.

|                        |                         | iberCaja           | ÷               |                      |             |                                                                        |
|------------------------|-------------------------|--------------------|-----------------|----------------------|-------------|------------------------------------------------------------------------|
| <b>Pagos</b> Cobros Ac | lministración Validador | Envío Directo      | Guía de usuario | )                    |             |                                                                        |
|                        | 🕞 Nóminas               |                    |                 |                      |             |                                                                        |
| + Nueva 🗅 Importar     | X Eliminar 🛛 🖪 Exportar | 🛿 Enviar 🛛 📿 Actua | alizar Q Buscar |                      |             |                                                                        |
| NOMBRE                 | EMISOR                  | IMPORTE TOTAL      | TIPO            | ESTADO               | F. DE ENVIO | 3 Remesas                                                              |
| 🔽 🖈 Duplicada_PRUEBA   | JORGE FLETA CIEN        | 500,00 EUR         | SEPA            | Pdte. envío          | 04/12/2019  | 1                                                                      |
| 📄 🚖 mas pruebas        | JORGE FLETA CIEN        | 150,00 EUR         | SEPA            | Pdte. envío          |             | Consultar                                                              |
| 🗌 🖈 PRUEBA             | JORGE FLETA CIEN        | 500,00 EUR         | SEPA            | Creado sin<br>Firmas | 04/12/2019  | <ul> <li>↓ Exportar</li> <li>□ Duplicar</li> <li>× Eliminar</li> </ul> |

### **Transferencias**

Al acceder al módulo de Pagos/Transferencias, verás las remesas gestionadas y las acciones que sobre ellas puedes realizar: editar, duplicar, consultar, generar nueva, importar un fichero de transferencias,......

Del BANCO

#### iberCaja 🔶 Nueva Remesa de Transferencias NUEVA REMESA DE TRANSFERENCIAS Para dar de alta una nueva remesa, recuerda que es obligatorio tener dado de alta el emisor y ordenante. Datos Remesa Datos del ordenante/emisor Ordenante \* CIF/NIF/NIE Selecciona una opción $\sim$ Órdenes Sufijo/Identificador \* IBAN \* Resumen $\sim$ Selecciona una opción Domicilio Localidad Datos de la remesa Nombre de la remesa \* Tipo de remesa \* Selecciona una opción Detalles del cargo \* Fecha de emisión \* Cargo por el total $\sim$ **\*\*** Urgencia del cargo \* Normal $\sim$ Remesa privada: Solo disponible para el usuario que la genera Guardar como favorita CONTINUAR

### Transferencias Nueva

1.- Cumplimenta los datos básicos de la remesa: ordenante, IBAN, nombre, tipo, fecha de cobro.

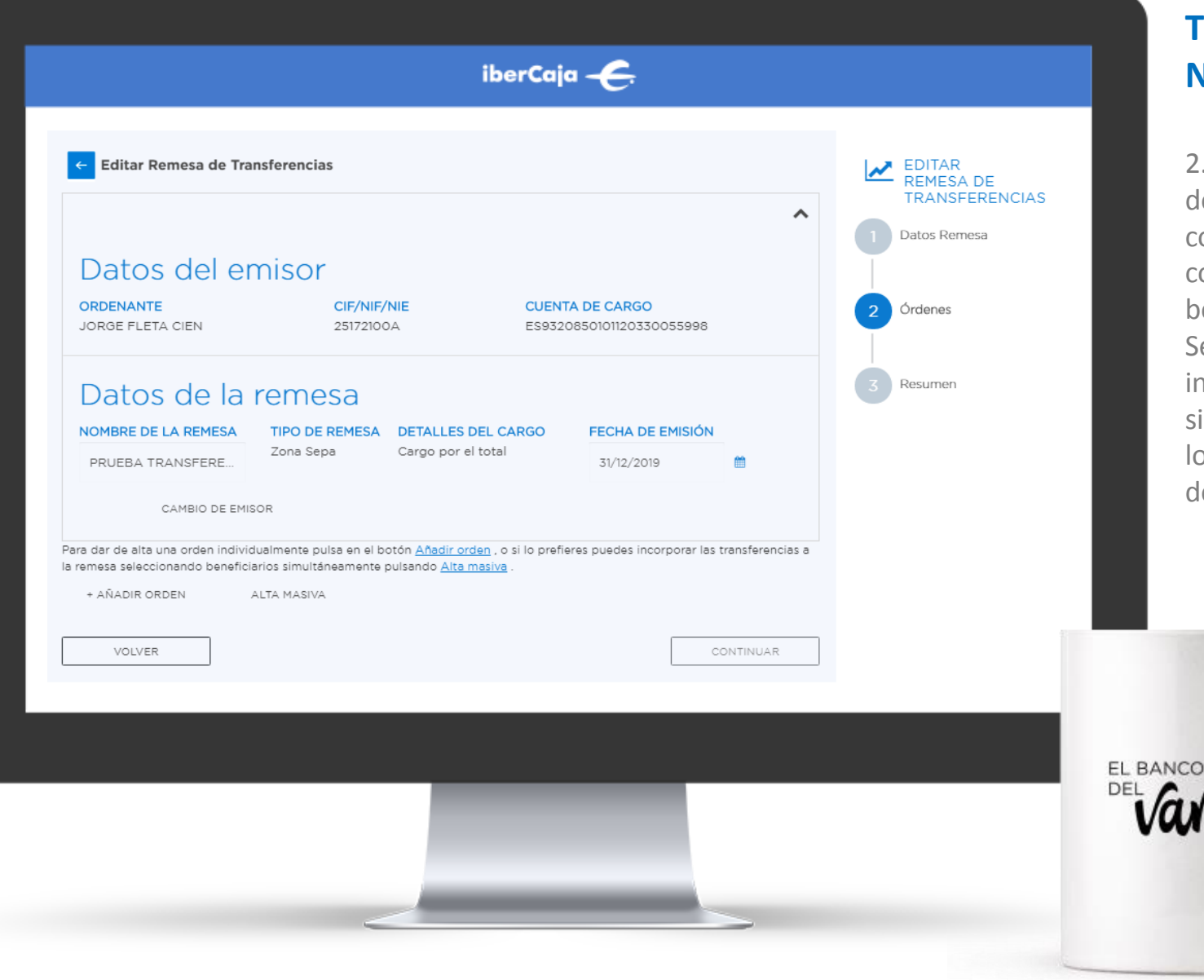

2.- Incluye las ordenes
de pago que van a
componer la remesa,
con los datos de los
beneficiarios.
Se pueden hacer altas
individuales o masivas
si tenemos guardados
los datos en el módulo
de Administración.

### iberCaja 🔶

| 13          | MARTES TRECE, S.L.    | B99379489 | ES4021001944800200180942  | SI      |                  |
|-------------|-----------------------|-----------|---------------------------|---------|------------------|
| 4 L         | LIVES, S.L            |           | ES2320382842876000187240  | NO      |                  |
| <b>V</b> AA | A EMPRESA-1           | A50528058 | ES1730583058290000003058  | SI      | PRUEBAS IBERCAJA |
| <b>V</b> AA | A EMPRESA-2           | B50182856 | ES0800491804112010117901  | SI      | PRUEBAS IBERCAJA |
| AB          | BESOMA HOSTELERIA     | 50842349K | ES4300492272172114056819  | NO      |                  |
| AL          | LBANI ARGANDA, S.L.   |           | ES2000494472292010019099  | NO      |                  |
| _ AL        | LBERNINO, S.L BAR AN  |           | E\$7621084823850033510659 | NO      |                  |
| AL          | LBERTO COBO GUTIEEREZ |           | ES8520382221783003956291  | NO      |                  |
| AL          | LCALA 99              |           | ES1820859253550330376745  | NO      |                  |
|             |                       |           |                           |         | < 1 2 3 4 5 12 > |
|             |                       |           | CANCELAR                  | ACEPTAR |                  |
|             |                       |           |                           |         |                  |

### Transferencias Nueva

2.- Ejemplo de una selección masiva.

EL BANCO DEL VAMOS

| C Modificación Masiva de Órdenes                |                                |          |                           | MODIFICACIÓN<br>MASIVA DE<br>ÓRDENES | 2.      |
|-------------------------------------------------|--------------------------------|----------|---------------------------|--------------------------------------|---------|
| DEUDOR                                          | CONCEPTO                       | IMPORTE  |                           | 1 Datos Remesa                       | m       |
| AA EMPRESA-1                                    |                                | 0,00 EUR |                           |                                      | m       |
| AA EMPRESA-2                                    |                                | 0,00 EUR |                           | 2 Órdenes                            | 10      |
| lúmero de registros:2                           |                                | Import   | e nominal total: 0.00 EUR | 3 Resumen                            | a<br>de |
| elecciona los datos que deseas modificar en los | registros seleccionados        |          |                           |                                      | СС      |
| Sustituir por                                   | euros                          |          |                           |                                      | СС      |
| Aumentar                                        | euros ó Porcentaje (Ej. 5,00): |          | %                         |                                      |         |
| Disminuir                                       | euros ó Porcentaje (Ej. 5,00): |          | %                         |                                      |         |
| Concepto                                        |                                | _        |                           |                                      |         |
| CANCELAR                                        |                                |          | ACEPTAR                   |                                      |         |
|                                                 | _                              |          |                           |                                      |         |
|                                                 |                                |          |                           |                                      | Vau     |

2.- Puedes aplicar modificaciones masivas sobre las ordenes para cambiar a todas a la vez determinados valores, como importe y concepto.

| Editar Remesa de Transferencias                                                                         |                                                                                          |                               |                     |                   |
|----------------------------------------------------------------------------------------------------|------------------------------------------------------------------------------------------|-------------------------------|---------------------|-------------------|
| tos de la remesa                                                                                        |                                                                                          |                               | EDITAR<br>REMESA DE | 2 Ver             |
|                                                                                                    |                                                                                          | ~                             | TRANSFERENCIAS      | remesa            |
| stado de órdenes                                                                                        |                                                                                          |                               | 1 Datos Remesa      | que to<br>están o |
| Nueva 🛛 🕼 Mod. Masiva 🛛 🗡 Eliminar                                                                      | Exportar a PDF Q Buscar                                                                  |                               | 2 Órdenes           | cumpli            |
|                                                                                                    |                                                                                          | 2 Órdenes                     | 3 Resumen           |                   |
| BENEFICIARIO CONCEPTO C                                                                                 | UENTA DE ABONO IMPORTE                                                                   | ESTADO                        |                     |                   |
| AA EMPRESA-1 E                                                                                          | \$1730583058290000003058 150                                                             | eur 🗸                         |                     |                   |
| AA EMPRESA-2                                                                                            | 30800491804112010117901 160                                                              | EUR 🗸                         |                     |                   |
|                                                                                                    |                                                                                          | < 1 >                         |                     |                   |
| sar de alta una orden individualmente pulsa en el t<br>nesa seleccionando beneficiarios simultáneamente | otón <u>Añadir orden</u> , o si lo prefieres puedes inc<br>pulsando <u>Alta masiva</u> . | orporar las transferencias a: |                     |                   |
| AÑADIR ORDEN ALTA MASIVA                                                                                |                                                                                          |                               |                     |                   |
| VOLVER                                                                                                  |                                                                                          | CONTINUAR                     |                     |                   |

2.- Verifica que la remesa es correcta y que todas las ordenes están debidamente cumplimentadas.

| ← Editar Remesa de T    | ransferencias |            |           | EDITAR<br>REMESA DE | 3<br>pa  |
|-------------------------|---------------|------------|-----------|---------------------|----------|
| Datos de la remesa      |               |            | ~         | Datos Remesa        | pe       |
| Listado de ć            | ordenes       |            | 2 Órdenes | 2 Órdenes           | au<br>pr |
| BENEFICIARIO            | CONCEPTO      | IMPORTE    |           |                     | Si       |
| AA EMPRESA-1            |               | 150,00 EUR |           | 3 Resumen           | ex       |
| AA EMPRESA-2            |               | 160,00 EUR |           |                     | inf      |
| Exportar a XLS Exportar | a PDF         |            | < 1 >     |                     | ne       |
| GUARDAR                 |               | 1          | ENVIAR    |                     |          |
|                         |               |            |           |                     |          |
|                         |               |            |           |                     |          |
|                         |               |            |           |                     | EL BANCO |
|                         |               |            |           |                     | DEL C.   |

3.- Procede a su envío para que quede pendiente de firma por los usuarios autorizados, para su proceso.
Si lo necesitas puedes exportar la información a un fichero excel o pdf.

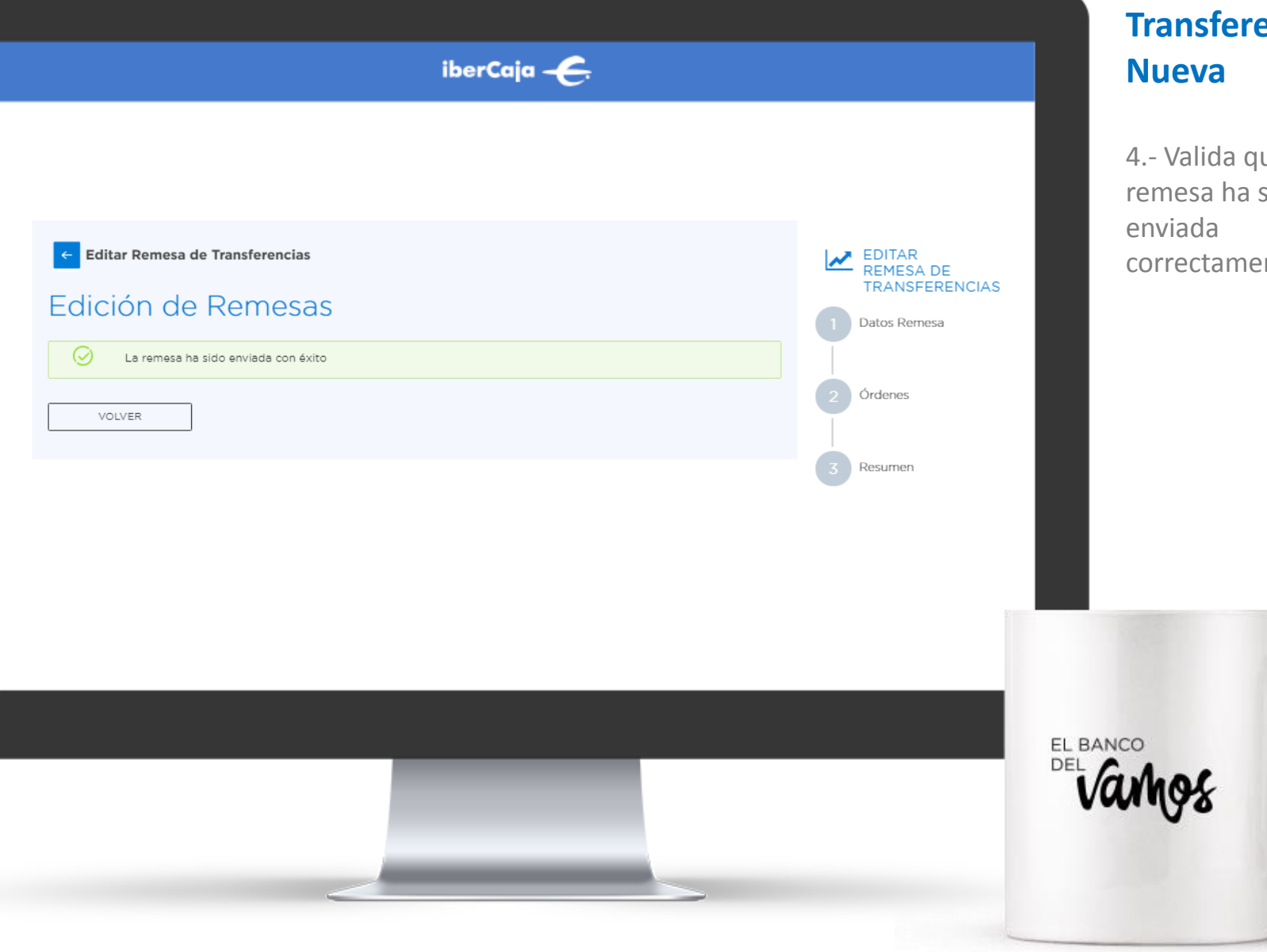

## **Transferencias**

4.- Valida que la remesa ha sido correctamente.

|          |               |                  | iberCaj                     | <b>∝-€</b>         |                                            |           |
|----------|---------------|------------------|-----------------------------|--------------------|--------------------------------------------|-----------|
| Pagos Co | obros A       | dministración    | Validador Envío Directo     | Guía de usuar      | io                                         |           |
|          | encias        | ୍ଲ Nóminas       |                             |                    |                                            |           |
| + Nueva  | 스 Importar    | r X Eliminar     | 🛿 Exportar 🛛 🛷 Enviar 🛛 🤁 A | ctualizar Q Buscar |                                            |           |
| NOM      | 1BRE          | EMISOR           | IMPORTE TOTAL               | TIPO               | ESTADO F. DE ENVIO                         | 4 Remesas |
| 🔽 🖈 PRUE | EBA TRANSFERE | NCIA JORGE FLETA | CIEN 310,00 EUR             | SEPA               | Creado sin 27/12/2019<br>Firmas 27/12/2019 | 1         |

4.- Al volver a la pantalla de pagos puedes ver también el estado en el que se encuentra la remesa enviada.

Y puedes actualizar el listado de remesas para ver si alguna otra ha cambiado de estado.

LE BANCO

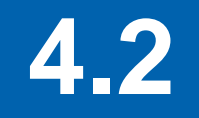

## Reutilizar remesa

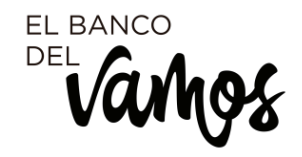

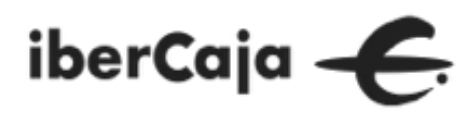

|   |        |                  |                    |            | iberCa        | ia <del>- C.</del>  |                      |             |                        |
|---|--------|------------------|--------------------|------------|---------------|---------------------|----------------------|-------------|------------------------|
| F | agos   | Cobros           | Administración     | Validador  | Envío Directo | o Guía de usuar     | io                   |             |                        |
|   | ⊊ Trar | nsferencias      | ন্যু Nóminas       |            |               |                     |                      |             |                        |
|   | + Nuer | va 💧 📥 Impo      | rtar X Eliminar    | 🖹 Exportar | ⋪ Enviar 🛛 🗢  | Actualizar Q Buscar |                      |             |                        |
|   | r      | NOMBRE           | EMISOR             | 1          | IMPORTE TOTAL | TIPO                | ESTADO               | F. DE ENVIO | 4 Remesas              |
|   |        | PRUEBA TRANSFE   | RENCIA JORGE FLETA | CIEN 3     | 310,00 EUR    | SEPA                | Creado sin<br>Firmas | 27/12/2019  | Consultar              |
|   | *      | Duplicada_PRUEB, | A JORGE FLET/      | CIEN 8     | 500,00 EUR    | SEPA                | Pdte. envío          | 04/12/2019  | L Exportar<br>Duplicar |

### Transferencias Reutilizar

Puedes elaborar una nueva remesa partiendo de una remesa existente. Para ello, seleccionas la remesa, despliegas las opciones (desde el icono de los 3 puntitos) y pinchas en duplicar.

EL BANCO

#### iberCaja – <del>C</del>. Administración Validador Envío Directo Guía de usuario Pagos i ¿Deseas duplicar la remesa? ⇐ Transferencias CANCELAR ACEPTAR 🗅 Importar 🛛 Eliminar 🛛 🖪 Exportar 🖪 Enviar C Actualizar + Nueva 4 Remesas NOMBRE ESTADO F. DE ENVIO Firmas + Duplicada\_PRUEBA 500,00 EUR Pdte. envío 04/12/2019

### Transferencias Reutilizar

Por seguridad, el sistema te pregunta si realmente deseas duplicar la remesa. Si estas seguro aceptas.

|                          |                         | iberCaja              | ÷               |                      |             |           |
|--------------------------|-------------------------|-----------------------|-----------------|----------------------|-------------|-----------|
|                          |                         |                       |                 |                      |             |           |
| Pagos Cobros Admini      | stración Validador      | Envío Directo (       | Guía de usuario | )                    |             |           |
| 드 Transferencias 다       | Nón                     | Remesa duplicada c    | con éxito       |                      |             |           |
| + Nueva 🖒 İmportar       | X Eliminar 🛛 🖪 Exportar | 🚿 Enviar 🛛 📿 Actualiz | car Q Buscar    | -                    | -           |           |
| NOMBRE                   | EMISOR                  | IMPORTE TOTAL         | TIPO            | ESTADO               | F. DE ENVIO | 4 Remesas |
| 🖌 🖈 PRUEBA TRANSFERENCIA | JORGE FLETA CIEN        | 310,00 EUR            | SEPA            | Creado sin<br>Firmas | 27/12/2019  |           |

### Transferencias Reutilizar

Se muestra un mensaje informativo con el resultado.

Del DANCO

|                                           | iberCa              | ia 🗲               |                                 |           |
|-------------------------------------------|---------------------|--------------------|---------------------------------|-----------|
| Pagos Cobros Administración Validad       | lor Envío Directo   | Guía de usua       | rio                             |           |
| S Transferencias                          |                     |                    |                                 |           |
| + Nueva 🗅 Importar 🛛 X Eliminar 🔹 Export  | ar 🛛 🖈 Enviar 🗍 😋 A | kctualizar Q Busca | r                               |           |
| NOMBRE EMISOR                             | IMPORTE TOTAL       | TIPO               | ESTADO F. DE ENVIO              | 5 Remesas |
| Duplicada_PRUEBA TRANSF. JORGE FLETA CIEN | 310,00 EUR          | SEPA               | Pdte. envío 27/12/2019          | i         |
| PRUEBA TRANSFERENCIA JORGE FLETA CIEN     | 310,00 EUR          | SEPA               | Creado sin<br>Firmas 27/12/2019 | i         |

### Transferencias Reutilizar

En el listado de remesas ya debes ver la remesa duplicada.

Del Vangs

### iberCaja 🔶

|                                                                                                    | sterencias         |                                                           | EDITAR<br>REMESA DE<br>TRANSFERENCIAS |
|----------------------------------------------------------------------------------------------------|--------------------|-----------------------------------------------------------|---------------------------------------|
| Este formulario conti<br>Fecha de emisión                                                            | 1 Datos Remesa     |                                                           |                                       |
| Para dar de alta una nueva rem                                                                       | iesa, recuerda que | e es obligatorio tener dado de alta el emisor y ordenante | A.                                    |
| Datos del ord                                                                                        | enante/            | emisor                                                    | 2 Órdenes                             |
| Ordenante *                                                                                          |                    | CIF/NIF/NIE                                               |                                       |
| JORGE FLETA CIEN                                                                                     | $\sim$             | 25172100A                                                 | 3 Resumen                             |
| Sufijo/Identificador *                                                                               |                    | IBAN *                                                    |                                       |
| T14                                                                                                  | $\sim$             | ES6420850101190330084695                                  |                                       |
| Domicilio                                                                                            |                    | Localidad                                                 |                                       |
|                                                                                                    |                    |                                                           |                                       |
|                                                                                                    |                    |                                                           |                                       |
| Datos de la re                                                                                       | mesa               |                                                           |                                       |
| Datos de la re<br>Nombre de la remesa *                                                              | mesa               | Tipo de remesa                                            |                                       |
| Datos de la re<br>Nombre de la remesa *<br>mas pruebas                                               | emesa              | Tipo de remesa<br>Zona Sepa                               |                                       |
| Datos de la re<br>Nombre de la remesa *<br>mas pruebas<br>Detalles del cargo *                       | emesa              | Tipo de remesa<br>Zona Sepa 🗸                             |                                       |
| Datos de la re<br>Nombre de la remesa *<br>mas pruebas<br>Detalles del cargo *<br>Cargo por el total | emesa<br>v         | Tipo de remesa<br>Zona Sepa V<br>Fecha de emisión *       |                                       |

 $\sim$ 

Normal

### Transferencias Reutilizar

1.- Al seleccionar la remesa duplicada para editarla o enviarla, puede ser que te muestre algún mensaje de error en el caso que tengas que actualizar alguna información, por ejemplo la fecha de emisión.

EL BANCO DEL Varhos

| ← Editar Remesa de Transferencia                                                                                                   | 15                                                                                                    |                                        |                             | 2 8          |
|----------------------------------------------------------------------------------------------------|----------------------------------------------------------------------------------------------------|----------------------------------------|-----------------------------|--------------|
| Datos de la remesa                                                                                                    |                                                                                                    | ~                                      | TRANSFERENCIAS Datos Remesa | revi<br>veri |
| istado de órdene                                                                                                    | 2S                                                                                                    |                                        | 2 Órdenes                   | nec<br>algu  |
| + Nueva 🛛 🕼 Mod. Masiva 🛛 🗙 E                                                                                                    | Eliminar 🕼 Exportar a PDF 🛛 🔍 Buscar                                                                                   |                                        |                             | prir         |
| BENEFICIARIO CONCEPTO                                                                                                    | CUENTA DE ABONO IMPORTE                                                                                                | 2 Órdenes<br>ESTADO                    | 3 Resumen                   | con          |
| AA EMPRESA-1                                                                                                    | E\$173058305829000003058 150                                                                                           | EUR 🗸                                  |                             |              |
| AA EMPRESA-2                                                                                                    | ES0800491804112010117901 160                                                                                           | eur 🗸                                  |                             |              |
| ara dar de alta una orden individualmente pr<br>remesa seleccionando beneficiarios simultă<br>+ AÑADIR ORDEN ALTA MASIVA<br>VOLVER | ulsa en el botón <u>Añadir orden</u> , o si lo prefieres puedes incorp<br>ineamente pulsando <u>Alta masiva</u> .<br>S | orar las transferencias a<br>CONTINUAR |                             |              |
|                                                                                                    |                                                                                                    |                                        |                             |              |
|                                                                                                    |                                                                                                    |                                        |                             | EL BANCO     |
|                                                                                                    |                                                                                                    |                                        |                             | DEL C.A.     |

### Transferencias Reutilizar

2.- Es conveniente revisar las ordenes y verificar si es necesario cambiar algún valor, principalmente el concepto e importe.

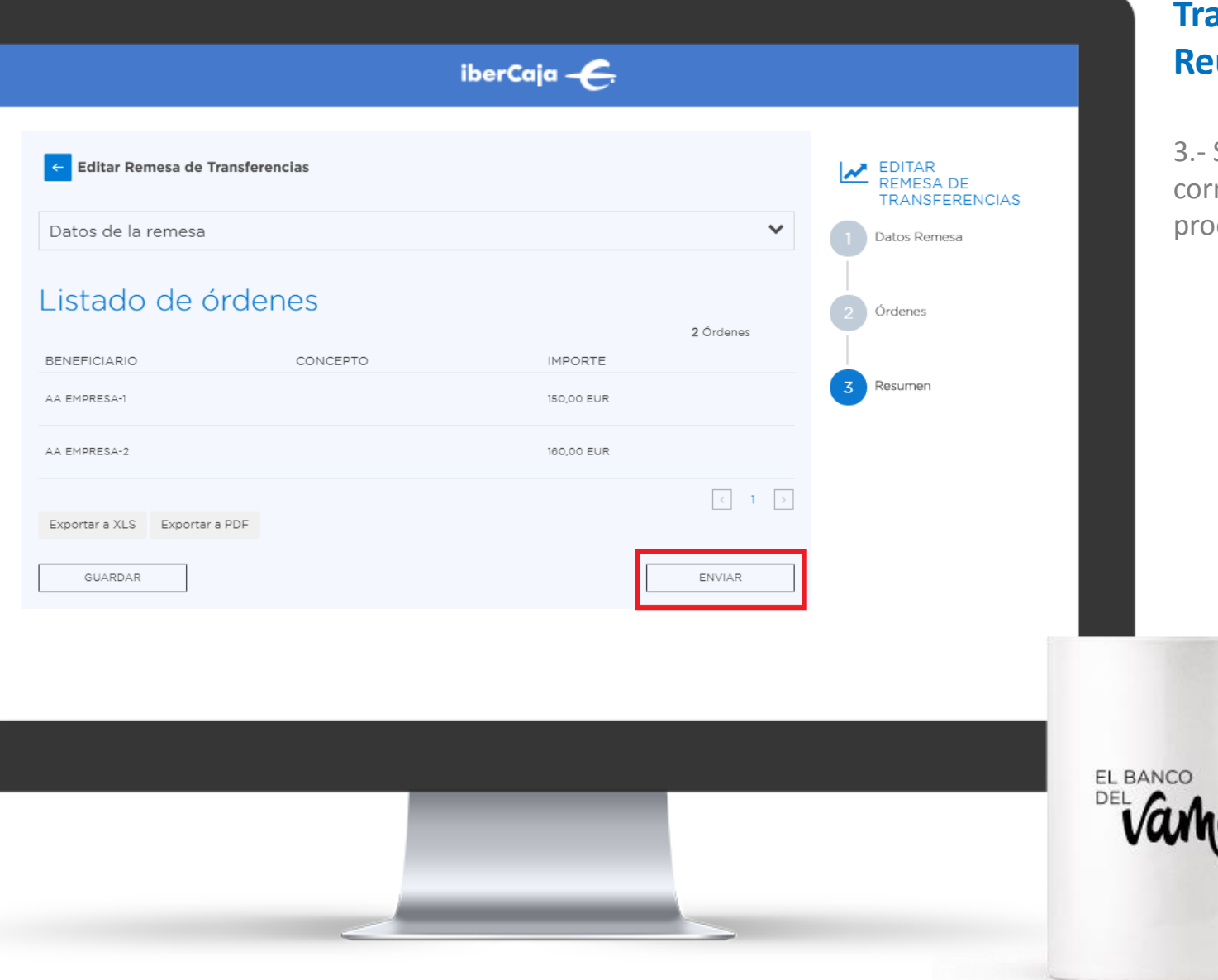

### Transferencias Reutilizar

3.- Si la remesa es correcta, puedes proceder a enviarla.

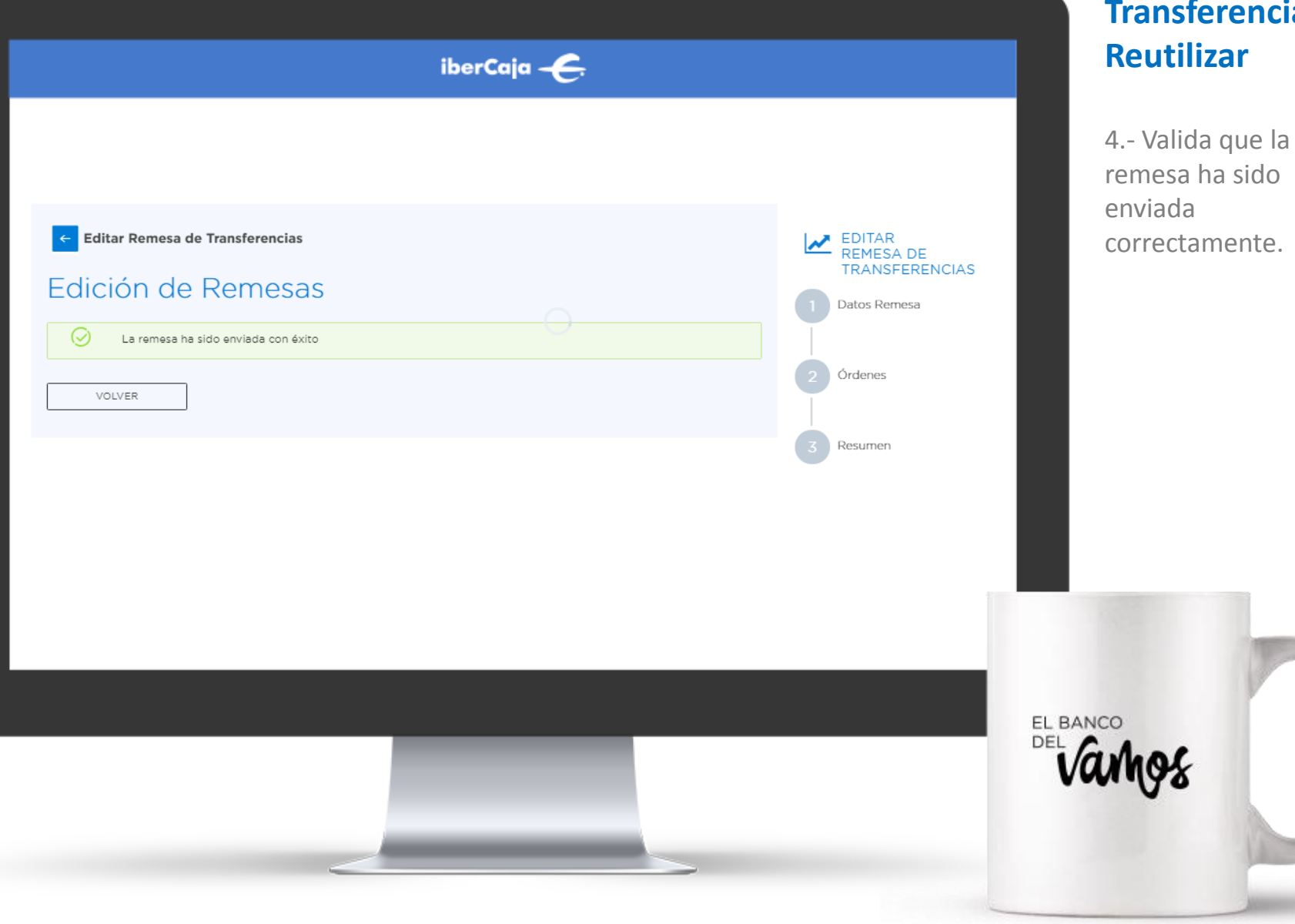

## **Transferencias**

remesa ha sido correctamente.

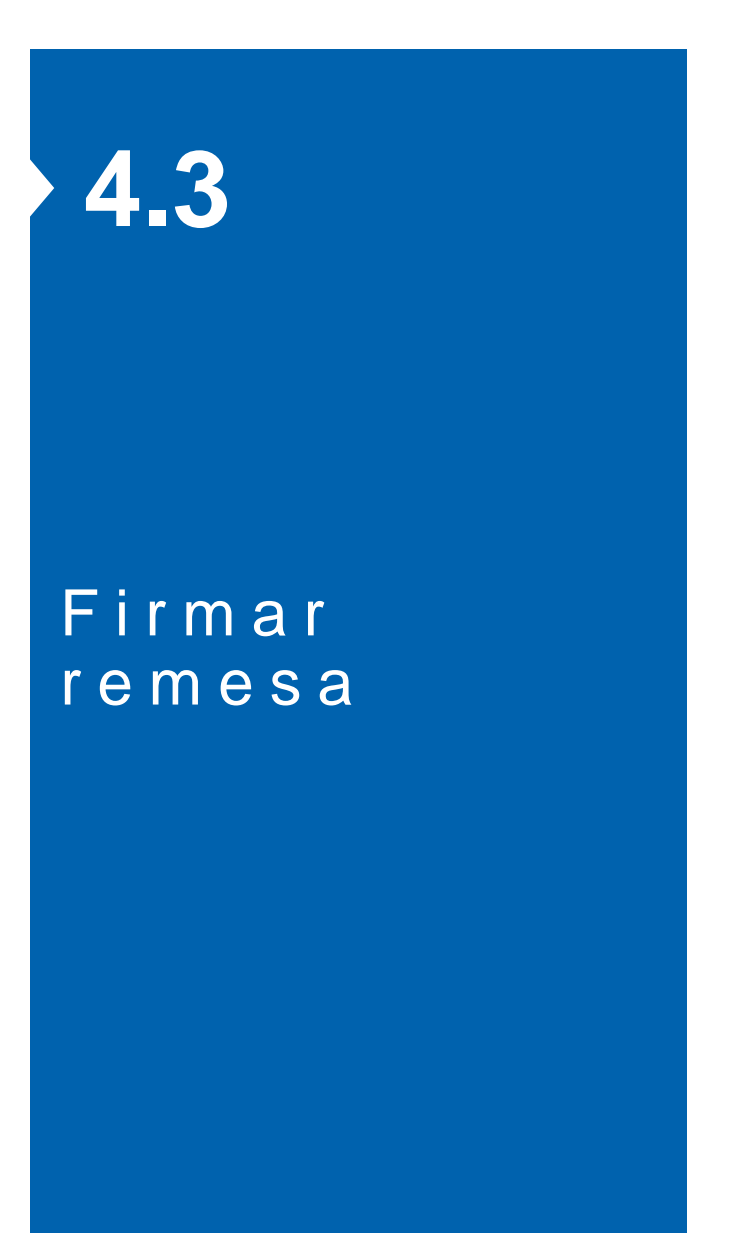

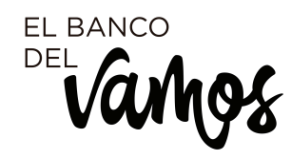

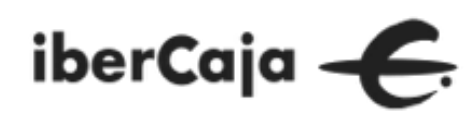

| iberCaja 🗲 PRODUCTOS | OPERATIVAS                        |                       |                      | e <sup>e</sup> - | L13S9M5N14L<br>Negocio - 355010 editado |
|----------------------|-----------------------------------|-----------------------|----------------------|------------------|-----------------------------------------|
| Pagos Cobros         | Administración Validado           | or Envío Directo Guía | de usuario           |                  |                                         |
|                      |                                   |                       |                      |                  |                                         |
|                      | Nóminas                           |                       |                      |                  |                                         |
|                      |                                   |                       |                      |                  |                                         |
| + Nueva 💧 in         | nportar 🛛 🗙 Eliminar 🗍 🖪 Exportar | Inviar C Actualizar   | Q Buscar             |                  |                                         |
|                      |                                   |                       |                      |                  | 7 Remesas                               |
| NOMBRE               | EMISOR                            | IMPORTE TOTAL TIPO    | ESTADO F             | F. DE ENVIO      |                                         |
| 📄 🖈 PRUEBAS TRA      | NSFERENCIAS L59C5S59D4L95RG4NT3N2 |                       | Creado sin<br>Firmas | 50/12/2019       | i                                       |

### Transferencias Firma

Desde el módulo de Pagos para volver a la sección de cobros y pagos/ ficheros y remesas, tienes que pinchar en el logo de Ibercaja ubicado en la parte superior izquierda.

LE BANCO

| iberCaja — E                                                                                                    | Transf<br>Firma                                       |
|----------------------------------------------------------------------------------------------------|-------------------------------------------------------|
| GENERAR FICHEROS       CONSULTA FICHEROS       ENVÍO DIRECTO FICHEROS       RECIBIR FICHEROS         Ficheros pendientes       Ficheros enviados       Ficheros recibidos       Ficheros N43 | 1 Cons<br>relación<br>pendien<br>desde la<br>consulta |
| EL                                                                                                    | BANCO                                                 |

### Transferencias Firma

1.- Consulta la relación de ficheros pendientes de firma, desde la sección de consulta ficheros.

|                                                                                                    | iberCaja – <del>C.</del>                                                                 |                         | Cerrar X | Transferencias<br>Firma                                                                                  |
|----------------------------------------------------------------------------------------------------|------------------------------------------------------------------------------------------|-------------------------|----------|----------------------------------------------------------------------------------------------------|
| Consulta de ficheros pendientes<br>Seleccione el ESTADO<br>Estado remesa<br>Seleccione el PERIODO<br>Desde<br>Seleccione el TIPO de cuaderno AEB<br>Remesa del tipo | Todos     Todos       30/09/2019     Hasta       Transferencias Sepa (plano / XML)     T | 2 30/ 12/ 2019<br>Ayuda | Aceptar  | 1 Puedes aplicar<br>filtros a la consulta si<br>tienes muchos<br>ficheros o ver todos<br>los pendientes. |
|                                                                                                    |                                                                                          |                         |          | EL BANCO<br>DEL Vanges                                                                                   |

## as

| Cerror X<br>Consulta de ficheros pendientes<br>Cerror M<br>Endo remás Bolos<br>Pendo Bolos 200/2019 Han: 30/12/2019<br>Remás de ligo Tendenenciai Segu (plan / XAU)<br>Tendemenciai Segu Rem. GAR 30/12/2019 00:24 02/01/2020 330,00 Ev Cendo din Finnes C<br>Ayuda Valver Borrar<br>Parted Bernar                                                                           |                      |                     | ibe                           | rCaja 🗲          |            |                   |          |   |         | Transfe<br>Firma | renc     | ias  |
|----------------------------------------------------------------------------------------------------|----------------------|---------------------|-------------------------------|------------------|------------|-------------------|----------|---|---------|------------------|----------|------|
| Consulta de ficheros pendientes<br>CRITERIOS DE SELECCIÓN<br>Escale remetas Tedos<br>Peniedo Decide 1009/2019 / Hom: 30/12/2019<br>Remeta del tipo Tenderencias Sepo (plano / XMU)<br>Toro Organ Techa/hom armo Techa de proceso Tenporta Estado Borror<br>Torosterencias Sepo Rem. GAR 30/12/2019 09:24 02/01/2020 330,00 Eur Creado sin Firmas I a<br>Ayusda Volver Borror |                      |                     |                               |                  |            |                   | Cerrar 🗡 |   |         |                  |          |      |
| CRIBNOS DE SELECCIÓN<br>Endo metas Todos<br>Rende 30/07/2019 Henre: 30/12/2019<br>Rende del ripos Transformados Sego (planor / XAL)<br>Transformatios Sego Ren. GAB 30/12/2019 09:24 02/01/2020 330,00 Eur Greado Sin Firmat Q<br>Ayuda Volver Borrar<br>El BANCO<br>DEL BANCO<br>DE CONCESSE                                                                                | Consulta de ficher   | os pendientes       | NECIDIA FIÈURA                | 0.0              |            |                   |          |   |         | 2 Selecc         | iona e   | I    |
| CRITERIOS DE SELECCIÓN<br>Estadorementa<br>Remeta del tipo Transferencias Sepa (plano / XML)<br>Transferencias Sepa Rem. GAR 30/12/2019 09:24 02/01/2020 330,00 Eur Creado Sin Firmat Q<br>Ayuda Volver Borrar<br>EL BANCO<br>DEL BANCO<br>DEL BANCO                                                                                                    |                      |                     |                               |                  |            |                   |          |   |         | fichero a        | ue quie  | era: |
| Lesson Dezis 30/09/2019 Hore: 30/12/2019<br>Remeto del ripo Transferencias Sepo Rem. GAR 30/12/2019 00:24 02/01/2020 330,00 Eur Creado sin Firmos Q<br>Ayuda Volver Borror                                                                                                    | CRITERIOS DE SELECCI | ÓN                  |                               |                  |            |                   |          |   |         | firmar nu        | lsando   | ) en |
| Remeta del tipo Transferencias Sepa (Jano / XXU) Transferencias Sepa Rem. GAR 30/12/2019 09:24 02/01/2020 330,00 Eur Creado sin Firmas Ayuda Volver Borror                                                                                                    |                      | Periodo D           | aos<br>esde: 30/09/2019 Hasta | a: 30/12/2019    |            |                   |          |   |         | "luna"           | isarrac  | CII  |
| Tipo       Origan       Fecha de proceso       Importe       Estado       Bornar         Transferencias Sepo       Rem. GAR       30/12/2019 09:24       02/01/2020       330,00 Eur       Creado sin Firmas       C         Ayuda       Volver       Bornar       C       Estado       Bornar       C                                                                       | Re                   | emesa del tipo 🛛 Tr | ansferencias Sepa (plano / X  | GML)             |            |                   |          |   |         | Tupu .           |          |      |
| Transferencias Sepo Rem. GAR 30/12/2019 09:24 02/01/2020 330,00 Eur Creado sin Firmas Q<br>Ayuda Valver Borror                                                                                                    | Тіро                 | Origen              | Fecha/hora envío              | Fecha de proceso | Importe    | Estado            | Borrar   |   |         |                  |          |      |
| Ayuda Volver Borror                                                                                                    | Transferencias Sepa  | Rem. GAR            | 30/12/2019 09:24              | 02/01/2020       | 330,00 Eur | Creado sin Firmas | . Q      |   |         |                  |          |      |
| Ayuda Volver Borror                                                                                                    |                      |                     |                               | -                |            |                   |          |   |         |                  |          |      |
| EL BANCO<br>DEL COMOS                                                                                                    |                      |                     |                               |                  | Ayuda      | Volver            | Borrar   |   |         |                  |          |      |
| EL BANCO<br>DE COMOS                                                                                                    |                      |                     |                               |                  |            |                   |          |   |         |                  |          |      |
| EL BANCO<br>DEL CAMOS                                                                                                    |                      |                     |                               |                  |            |                   |          |   |         |                  |          |      |
| EL BANCO<br>DEL VOIMOS                                                                                                    |                      |                     |                               |                  |            |                   |          |   |         |                  |          |      |
| EL BANCO<br>DEL<br>VOINOS                                                                                                    |                      |                     |                               |                  |            |                   |          |   |         |                  |          |      |
| EL BANCO<br>DEL CAMOS                                                                                                    |                      |                     |                               |                  |            |                   |          |   |         |                  |          |      |
| EL BANCO<br>DEL VOUNOS                                                                                                    |                      |                     |                               |                  |            |                   |          |   |         |                  |          |      |
| EL BANCO<br>DEL VAMOS                                                                                                    |                      |                     |                               |                  |            |                   |          |   |         |                  |          |      |
| EL BANCO<br>DEL COMOS                                                                                                    |                      |                     |                               |                  |            |                   |          |   |         |                  | 1 Series |      |
| Delvamos                                                                                                    |                      |                     |                               |                  |            |                   |          |   | EL BANG | 0                |          |      |
| Vanios                                                                                                    |                      |                     |                               | _                |            |                   |          | _ | DEL C   | 1.00             |          |      |
|                                                                                                    |                      |                     |                               |                  |            |                   |          |   | va      | 198              |          |      |
|                                                                                                    |                      |                     |                               |                  |            |                   |          |   |         | V -              |          |      |
|                                                                                                    |                      |                     |                               |                  |            |                   |          |   |         |                  | 1        | -    |
|                                                                                                    |                      |                     |                               |                  | -          |                   |          |   |         |                  |          |      |

# ncias

ndo en la

|                                                | Cerrar X                                                | Fi          |
|------------------------------------------------|---------------------------------------------------------|-------------|
| Detalle de la remesa emitida                   | upper                                                   | 2 -         |
|                                                |                                                         | ۲.<br>م     |
| Referencia                                     | B19189034                                               | de          |
| Fecha de generación                            | 30/12/2019 09:24                                        | es          |
| Fecha de proceso                               | 02/01/2020                                              | inf         |
| Cuenta de cargo                                | E\$3820850103910330293286                               |             |
| Importe                                        | 330,00                                                  | 00          |
| Comentario                                     | PRUEBAS TRANSFERENCIAS                                  | tu          |
| Nº de documentos                               | 2                                                       |             |
| Estado                                         | Creado sin Firmas                                       |             |
| Tipo de fichero                                | Transferencias Sepa                                     |             |
| Origen                                         | Remesas GAR                                             |             |
| a ver ei resumen del fichero pulse <u>Agui</u> | Firmar más tarde Firmar ahora ()<br>Ayuda Borrar Volver |             |
|                                                | EL B/<br>DEL                                            | anco<br>Can |

### Transferencias Firma

2.- Valida que el detalle de la remesa es correcto, lee la información correspondiente si fuera necesario.
|                                                                                                    |                          |                                       | F F      |
|----------------------------------------------------------------------------------------------------|--------------------------|---------------------------------------|----------|
|                                                                                                    |                          | Cerrar X                              |          |
| Referencia                                                                                                    | B19189034                | · · · · · · · · · · · · · · · · · · · |          |
| Fecha de generación                                                                                                    | 30/12/2019 09:24         |                                       |          |
| Fecha de proceso                                                                                                    | 02/01/2020               |                                       | E        |
| Cuenta de cargo                                                                                                    | ES3820850103910330293286 |                                       | i i      |
| Importe                                                                                                    | 330,00                   |                                       |          |
| Comentario                                                                                                    | PRUEBAS TRANSFERENCIAS   |                                       |          |
| Nº de documentos                                                                                                    | 2                        |                                       | d        |
| Estado                                                                                                    | Creado sin Firmas        |                                       | C        |
| Tipo de fichero                                                                                                    | Transferencias Sepa      |                                       |          |
| Origen                                                                                                    | Remesas GAR              |                                       |          |
| Para ver el resumen del fichero pulse <u>Aguí</u>                                                                                     | Ema                      |                                       |          |
| Para ver el resumen del fichero pulse <u>Aguí</u><br>Clave 1. Introduzca su clave de firma                                            | Firmos                   | -1                                    |          |
| Para ver el resumen del fichero pulse <u>Aguí</u><br><u>Clave 1. Introduzca su clave de firma</u><br>Identificación <u>355010PEPE</u> | Firmas                   |                                       |          |
| Para ver el resumen del fichero pulse <u>Aguí</u> Clave 1. Introduzca su clave de firma  Identificación 355010PEPE  Clave de firma    | Firmas                   |                                       | J.       |
| Para ver el resumen del fichero pulse <u>Aguí</u> Clave 1. Introduzco su clave de firma  Identificación  Clave de firma               | Firmas                   |                                       |          |
| Para ver el resumen del fichero pulse <u>Aguí</u> Clave 1. Introduzca su clave de firma  Identificación  Clave de firma               | Firmos                   |                                       |          |
| Para ver el resumen del fichero pulse <u>Aguí</u> Clave 1. Introduzco su clave de firmo  Identificación  Clave de firmo               | Firmos                   |                                       | EL BANCO |
| Para ver el resumen del fichero pulse <u>Aguí</u> Clave 1. Introduzca su clave de firma Identificación 355010PEPE Clave de firma      | Firmos                   |                                       |          |

## Transferencias Firma

3.- Firma el fichero, si estas autorizado, introduciendo tus claves de firma para autorizar el proceso de la remesa.

### iberCaja – <del>C</del>. Pagos Cobros Administración Validador Envío Directo Guía de usuario 🕞 Nóminas + Nueva △ Importar × Eliminar ≧ Exportar ∢ Enviar C Actualizar Q Buscar 7 Remesas NOMBRE EMISOR IMPORTE TOTAL TIPO ESTADO F. DE ENVIO Creado sin 30/12/2019 PRUEBAS TRANSFERENCIAS L59C5S59D4L95RG4NT3N2... 330,00 EUR SEPA Firmas

## Transferencias Consulta

4.- Al volver a la sección de Pagos, comprueba que ha cambiado el estado del fichero y figura como Aceptado Pendiente de Proceso.

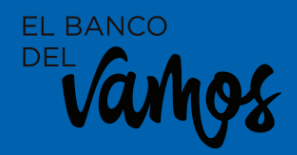

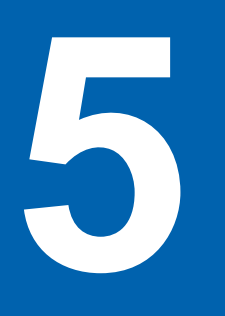

# Pagos Nóminas

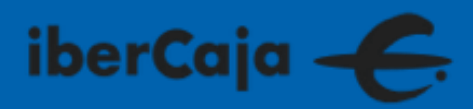

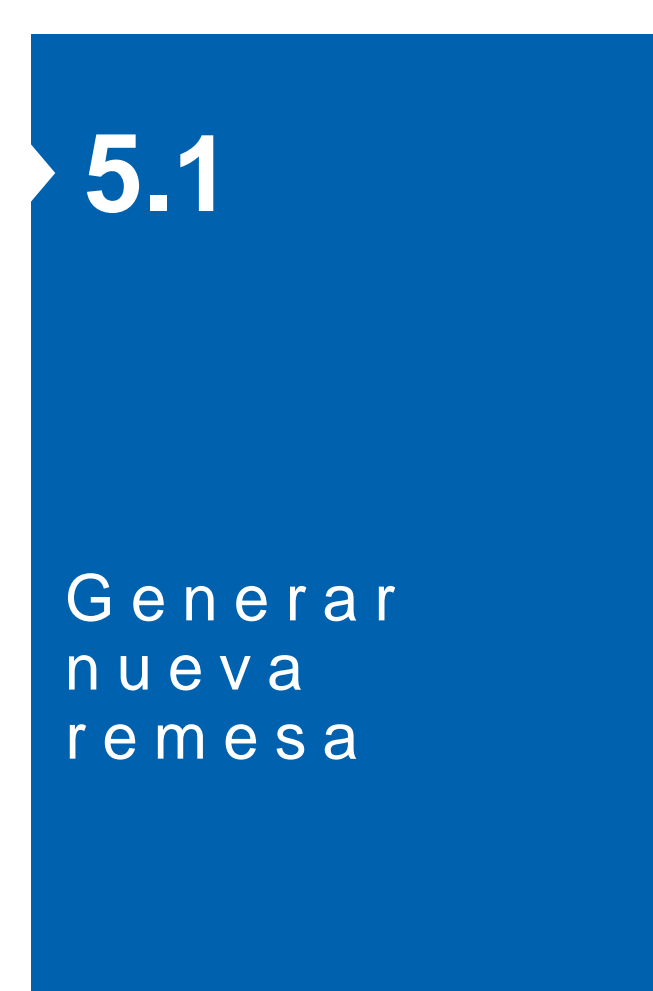

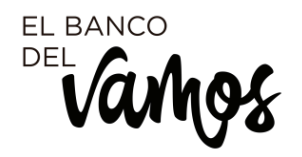

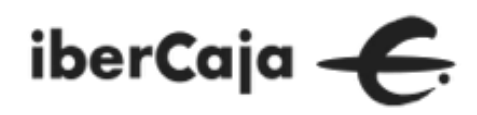

|                    |               |      | i                  | berCo   | aja 🗲                     |             |            |  |
|--------------------|---------------|------|--------------------|---------|---------------------------|-------------|------------|--|
|                    |               |      |                    |         |                           |             |            |  |
| GENERAR FICHEROS   | CONSULTA FICH | EROS | ENVÍO DIRECTO FICH | IEROS   | RECIBIR FICHEROS          |             |            |  |
| Adeudos SEPA       |               | ⇔    | Transferencias     |         | िर् Nóminas               | 0.4<br>0.40 | Confirming |  |
| Pagos Domiciliados | Cheq          | lues | Factoring          | 6       | Beneficiarios y Pagadores |             |            |  |
|                    |               |      |                    | VER MEN | 105 A                     |             |            |  |
|                    |               |      |                    |         |                           |             |            |  |
|                    |               |      |                    |         |                           |             |            |  |
|                    |               |      |                    |         |                           |             |            |  |

## Nóminas

Desde la sección de GENERAR FICHEROS puedes acceder al módulo de pagos para elaborar las remesas de nóminas.

EL BANCO DEL

| Cobros Admini          | stración Validado       | r Envío Directo   | Guía de usuario                           |                                     |
|------------------------|-------------------------|-------------------|-------------------------------------------|-------------------------------------|
| Transferencias         | Nóminas                 |                   |                                           |                                     |
| Nueva 🛆 Importar       | X Eliminar 🛛 🖪 Exportar | 🔊 Enviar 🛛 😂 Actu | Jalizar Q. Buscar                         |                                     |
| NOMBRE                 | EMISOR                  | IMPORTE TOTAL     | ESTADO F. DE ENVIO                        | Consultar<br>L Exportar<br>Duplicar |
| NOMINAS NOVIEMBRE 2019 | JORGE FLETA CIEN        | 3.710,00 EUR      | Firmas<br>Creado sin 30/12/2019<br>Firmas | 1                                   |
|                        |                         |                   |                                           | < 1 >                               |
|                        |                         |                   |                                           |                                     |
|                        |                         |                   |                                           |                                     |

## Nóminas

Al acceder al módulo de Pagos/Nóminas, verás las remesas gestionadas y las acciones que sobre ellas puedes realizar: editar, duplicar, consultar, generar nueva, importar un fichero de transferencias,......

ânhos

| ·                   |                                                                                                    |
|---------------------|----------------------------------------------------------------------------------------------------|
| emisor y ordenante. | NUEVA<br>REMESA<br>NOMINAS<br>Datos Remesa<br>Ordenes<br>Resumen<br>1<br>dat<br>rem<br>IBA<br>fect |
|                     |                                                                                                    |
|                     |                                                                                                    |
|                     |                                                                                                    |
|                     |                                                                                                    |

## Nóminas Nueva

1.- Cumplimenta los datos básicos de la remesa: ordenante, IBAN, nombre, tipo, fecha de cobro.

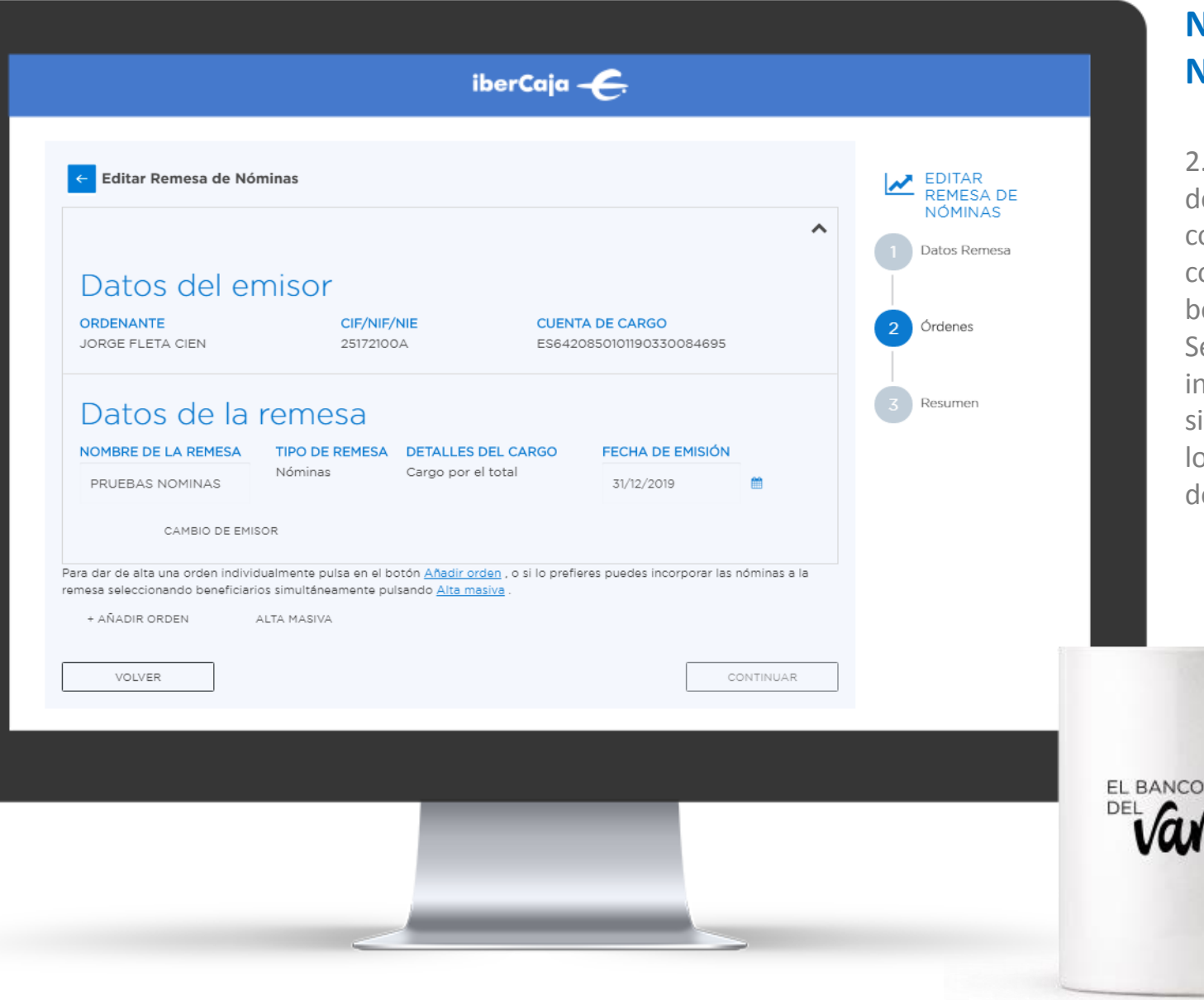

## Nóminas Nueva

2.- Incluye las ordenes
de pago que van a
componer la remesa,
con los datos de los
beneficiarios.
Se pueden hacer altas
individuales o masivas
si tenemos guardados
los datos en el módulo
de Administración.

## iberCaja 🗲

| 13 MARTES TRECE, S.L.  | B99379489 | E\$4021001944800200180942 | SI      |                  |
|------------------------|-----------|---------------------------|---------|------------------|
| 4 LIVES, S.L           |           | E\$2320382842876000187240 | NO      |                  |
| AA EMPRESA-1           | A50528058 | ES1730583058290000003058  | SI      | PRUEBAS IBERCAJA |
| AA EMPRESA-2           | B50182856 | ES0800491804112010117901  | SI      | PRUEBAS IBERCAJA |
| ABESOMA HOSTELERIA     | 50842349K | ES4300492272172114056819  | NO      |                  |
| ALBANI ARGANDA, S.L.   |           | ES2000494472292010019099  | NO      |                  |
| ALBERNINO, S.L BAR AN  |           | ES7621084823850033510659  | NO      |                  |
| ALBERTO COBO GUTIEEREZ |           | ES8520382221783003956291  | NO      |                  |
| ALCALA 99              |           | ES1820859253550330376745  | NO      |                  |
|                        |           |                           |         | < 1 2 3 4 5 12 > |
|                        |           | CANCELAR                  | ACEPTAR |                  |

## Nóminas Nueva

2.- Ejemplo de una selección masiva.

EL BANCO

|                                      |                                      |                                 |                                      | 2 P         |
|--------------------------------------|--------------------------------------|---------------------------------|--------------------------------------|-------------|
| ← Modificación Masiva de Ó           | ordenes                              |                                 | MODIFICACIÓN<br>MASIVA DE<br>ÓRDENES | mod<br>masi |
| DEUDOR                               | CONCEPTO                             | IMPORTE                         | Datos Remesa                         | orde        |
| AA EMPRESA-1                         |                                      | 0,00 EUR                        |                                      | a too       |
| AA EMPRESA-2                         |                                      | 0,00 EUR                        | 2 Ordenes                            | dete        |
| Númoro do rogistros-?                |                                      |                                 | 3 Resumen                            | com         |
| Selecciona los datos que deseas modi | ficar en los registros seleccionados | importe nominal total. 0.00 EON |                                      | conc        |
| Importe                              |                                      |                                 |                                      |             |
| Sustituir por                        | euros                                |                                 |                                      |             |
| Aumentar                             | euros ó Porcentaje (Ej. 5,00):       | %                               |                                      |             |
| Disminuir                            | euros ó Porcentaje (Ej. 5,00):       | %                               |                                      |             |
| 0                                    |                                      |                                 |                                      |             |
| Concepto                             |                                      |                                 |                                      |             |
| PRUEBA                               |                                      |                                 |                                      |             |
| CANCELAR                             |                                      | ACEPTAR                         |                                      |             |
| J                                    |                                      |                                 |                                      |             |
|                                      |                                      |                                 |                                      | 100         |
|                                      |                                      |                                 |                                      | EL BANCO    |
|                                      |                                      |                                 |                                      | DELGA       |
|                                      |                                      |                                 |                                      | Vunig       |
|                                      |                                      |                                 |                                      |             |

## Nóminas Nueva

2.- Puedes aplicar modificaciones masivas sobre las ordenes para cambiar a todas a la vez determinados valores, como importe y concepto.

| Datos de la rem         | esa                                    |                                                  |                      | ~                   | EDITAR<br>REMESA DE<br>NÓMINAS | r      |
|-------------------------|----------------------------------------|--------------------------------------------------|----------------------|---------------------|--------------------------------|--------|
| _istado d               | e órdene                               | S                                                |                      |                     | 1 Datos Remesa                 | c<br>c |
| + Nueva 🛛 🖓 M           |                                        |                                                  | Q Buscar             |                     |                                |        |
| BENEFICIARIO            | CONCEPTO                               | CUENTA DE ABONO                                  | IMPORTE              | 2 Órdenes<br>ESTADO | 3 Resumen                      |        |
| Paquito                 | extra                                  | ES4020850101190330130426                         | 965                  | EUR 🗸               |                                |        |
| Juanito                 | extra                                  | ES4020850101190330130426                         | 1300                 | EUR 🗸               |                                |        |
| ara dar de alta una ord | en individualmente pu                  | lsa en el botón <u>Añadir orden</u> , o si lo pr | refieres puedes inco | < 1 →               |                                |        |
| + AÑADIR ORDEN          | eneficiarios simultánea<br>ALTA MASIVA | amente pulsando <u>Alta masiva</u> .             |                      |                     |                                |        |
| VOLVER                  |                                        |                                                  |                      | CONTINUAR           |                                |        |
|                         |                                        |                                                  |                      |                     |                                |        |
|                         |                                        |                                                  |                      |                     |                                |        |
|                         |                                        |                                                  |                      |                     |                                | DEL    |

## óminas ieva

Verifica que la nesa es correcta y e todas las ordenes án debidamente mplimentadas.

| ← Editar Remesa de No     | óminas   |              |           |                         | 3 P          |
|---------------------------|----------|--------------|-----------|-------------------------|--------------|
| Datos de la remesa        |          |              | ~         | NÓMINAS<br>Datos Remesa | para<br>pen  |
| _istado de ó              | rdenes   |              | 2 Órdenes | 2 Órdenes               | por<br>auto  |
| BENEFICIARIO              | CONCEPTO | IMPORTE      |           |                         | Silo         |
| Paquito                   | extra    | 965,00 EUR   |           | 3 Resumen               | expo         |
| Juanito                   | extra    | 1.300,00 EUR |           | _                       | info<br>fich |
| Exportar a XLS Exportar a | PDF      |              | < 1 >     |                         | ПСП          |
| GUARDAR                   |          | [            | ENVIAR    |                         |              |
|                           |          |              |           |                         |              |
|                           |          |              |           |                         |              |
|                           |          |              |           |                         |              |

## minas eva

Procede a su envío que quede diente de firma los usuarios orizados, para su ceso. necesitas puedes ortar la rmación a un ero excel o pdf.

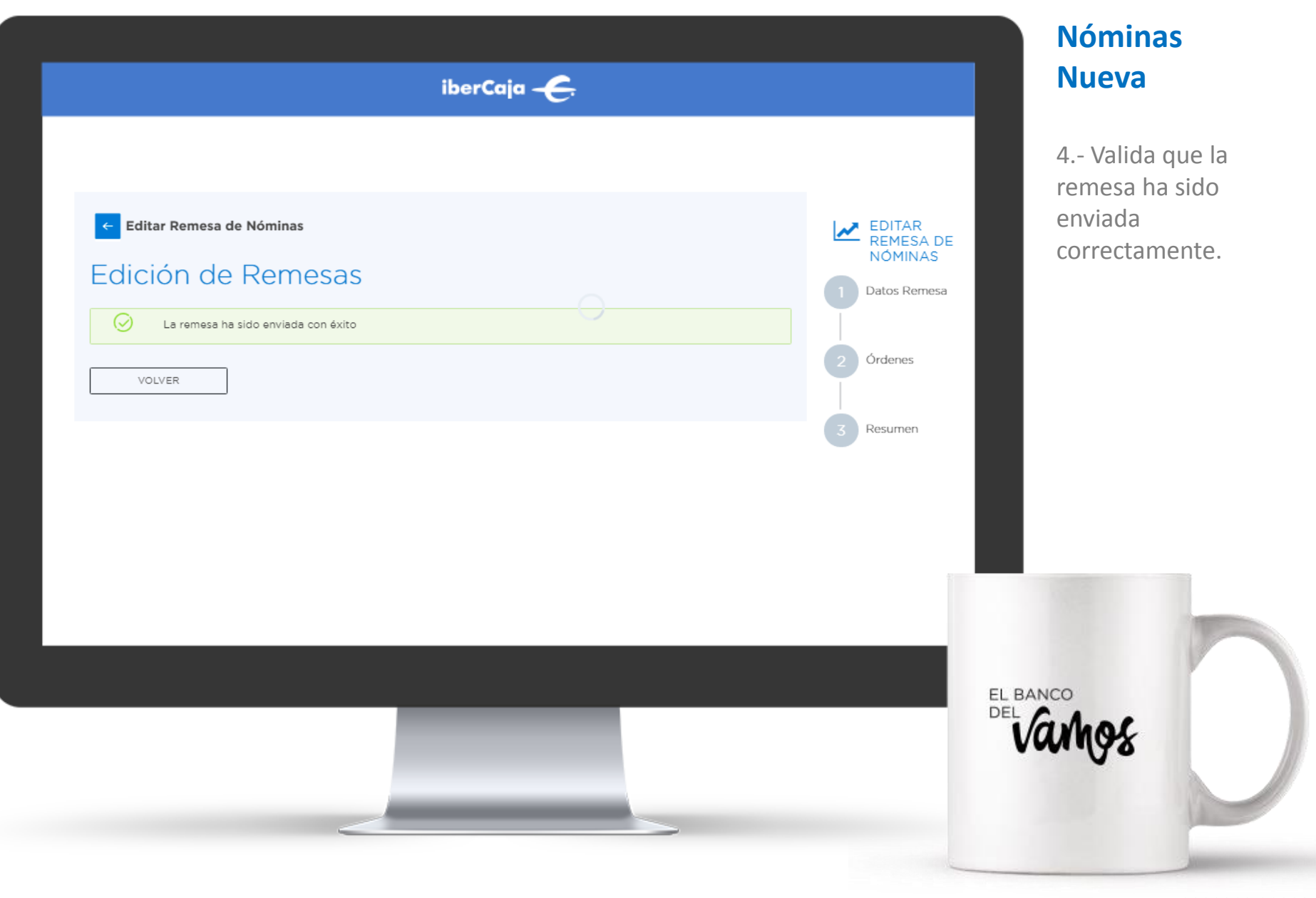

|                       |                                                                  | iberCaja                                         | ÷                                                                                                    |                     |
|-----------------------|------------------------------------------------------------------|--------------------------------------------------|----------------------------------------------------------------------------------------------------|---------------------|
| <b>gos</b> Cobros Adn | ninistración Validao                                             | dor Envío Directo                                | Guía de usuario                                                                                                    |                     |
| ➡ Transferencias      | 🕞 Nóminas                                                        |                                                  |                                                                                                    |                     |
|                       |                                                                  |                                                  |                                                                                                    |                     |
|                       |                                                                  |                                                  |                                                                                                    |                     |
| + Nueva 스 Importar    | X Eliminar 🛛 🖪 Export                                            | ar 🛛 🖋 Enviar 🖉 Act                              | ualizar Q Buscar                                                                                                    | 7.00000             |
| + Nueva 🗅 Importar    | X Eliminar 🖪 Export                                              | ar                                               | eualizar Q Buscar<br>ESTADO F. DE ENVIO                                                                                                    | 3 Remesas           |
| + Nueva 🗠 Importar    | EMISOR                                                           | ar Serviar CAct<br>IMPORTE TOTAL<br>2.265,00 EUR | ESTADO F. DE ENVIO<br>Creado sin 30/12/2019                                                                                                    | 3 Remesas<br>i      |
|                       | EMISOR<br>AGRIPINA NIEMIO                                        | ar                                               | ESTADO F. DE ENVIO<br>Creado sin 30/12/2019<br>Firmas 30/12/2019                                                                                                    | 3 Remesas<br>i      |
|                       | EMISOR<br>AGRIPINA NIEMIO<br>AGRIPINA NIEMIO<br>JORGE FLETA CIEN | tar                                              | Ualizar     Q Buscar       ESTADO     F. DE ENVIO       Creado sin     30/12/2019       Firmas     30/12/2019       Creado sin     30/12/2019       Firmas     30/12/2019 | 3 Remesas<br>i<br>i |

## Nóminas Nueva

4.- Al volver a la pantalla de pagos puedes ver también el estado en el que se encuentra la remesa enviada.

Y puedes actualizar el listado de remesas para ver si alguna otra ha cambiado de estado.

LE BANCO

# 5.2

## Reutilizar remesa

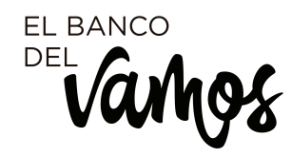

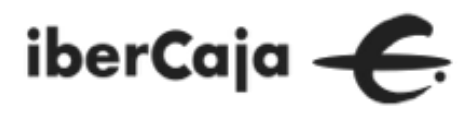

|                           |                         | iberCajo         | ÷€                              |              |
|---------------------------|-------------------------|------------------|---------------------------------|--------------|
| <b>Pagos</b> Cobros Admir | istración Validado      | r Envío Directo  | Guía de usuario                 |              |
| ⊊ Transferencias ⊑        | Nóminas                 |                  |                                 |              |
| + Nueva 🗅 Importar        | X Eliminar 🛛 🛛 Exportar | of Enviar 🛛 😂 Ac | tualizar Q Buscar               |              |
| NOMBRE                    | EMISOR                  | IMPORTE TOTAL    | ESTADO F. DE ENVIO              | 3 Remesas    |
| PRUEBAS NOMINAS           | AGRIPINA NIEMIO         | 2.265,00 EUR     | Creado sin 30/12/2019<br>Firmas |              |
| NOMINAS DICIEMBRE 2019    | AGRIPINA NIEMIO         | 3.710,00 EUR     | Creado sin 30/12/2019<br>Firmas | , ⊥ Exportar |
| NOMINAS NOVIEMBRE 2019    | JORGE FLETA CIEN        | 3.710,00 EUR     | Creado sin 30/12/2019<br>Firmas |              |
|                           |                         |                  |                                 | < 1 >        |
|                           |                         |                  |                                 |              |
|                           |                         |                  |                                 |              |

## Nóminas Reutilizar

Puedes elaborar una nueva remesa partiendo de una remesa existente. Para ello, seleccionas la remesa, despliegas las opciones (desde el icono de los 3 puntitos) y pinchas en duplicar.

LE BANCO

| e Cobros Administració           | Volidador Envío Directo        |                                 | _         |                                          |
|----------------------------------|--------------------------------|---------------------------------|-----------|------------------------------------------|
| S CODIOS Administració           | DESEAS dupli                   | Coura de USUARIO                |           | Por s<br>siste<br>reali<br>dupl<br>Si es |
| + Nueva dimportar XElimina       | ir 🕒 Exportar 🛛 🕫 Enviar 🔹 😂 A | ctualizar Q Buscar              | 3 Remesas | acer                                     |
|                                  | R IMPORTE TOTAL                | ESTADO F. DE ENVIO              |           |                                          |
| 🖌 🖈 PRUEBAS NOMINAS AGRIPIN      | 1A NIEMIO 2.265,00 EUR         | Creado sin 30/12/2019<br>Firmas |           |                                          |
| * NOMINAS DICIEMBRE 2019 AGRIPIN | NA NIEMIO 3.710,00 EUR         | Creado sin 30/12/2019<br>Firmas | Exportar  |                                          |
| * NOMINAS NOVIEMBRE 2019 JORGE 1 | FLETA CIEN 3.710,00 EUR        | Creado sin 30/12/2019<br>Firmas |           |                                          |
|                                  |                                |                                 | < 1 >     |                                          |
|                                  |                                |                                 |           |                                          |
|                                  |                                |                                 | EL        |                                          |
|                                  |                                |                                 |           | van                                      |
|                                  |                                |                                 |           |                                          |

## minas utilizar

seguridad, el ema te pregunta si mente deseas licar la remesa. stas seguro ptas.

| iberCaja ———————————————————————————————————                                                                                                    | Nómir<br>Reutil                 |
|----------------------------------------------------------------------------------------------------|---------------------------------|
| Pagos       Cobros       Administración       Validador       Envío Directo       Guía de usuario         Image: Stransferencias       Image: Stransferencias       Image: Stransferencias       Image: Stransferencias       Image: Stransferencias         Image: Acceptar       Image: Stransferencias       Image: Stransferencias       Image: Stransferencias       Image: Stransferencias | Se mues<br>mensaje<br>con el re |
| + Nueva                                                                                                    |                                 |
| 124                                                                                                    | EL BANCO<br>DEL                 |
|                                                                                                    | varnos                          |

## Nóminas Reutilizar

Se muestra un mensaje informativo con el resultado.

|                        |                      | iberCaia         | <b>4</b>                        |           | Reut                       |
|------------------------|----------------------|------------------|---------------------------------|-----------|----------------------------|
| ages Cobros Admir      | vietrogión Volidador | Envía Diracta    |                                 |           |                            |
| ⊊ Transferencias       | Nóminas              | Envio Directo    | Guia de usuario                 |           | En el l<br>remes<br>la rem |
| + Nueva di Importar    |                      | đ Enviar 🖸 Actur | alizar Q. Buscar                |           |                            |
|                        | 54(202               |                  |                                 | 4 Remesas |                            |
| Duplicada_PRUEBAS NOMI | AGRIPINA NIEMIO      | 2.265,00 EUR     | Pdte. envío 30/12/2019          | 1         |                            |
| TRUEBAS NOMINAS        | AGRIPINA NIEMIO      | 2.265,00 EUR     | Creado sin 30/12/2019<br>Firmas | 1         |                            |
|                        | AGRIPINA NIEMIO      | 3.710,00 EUR     | Creado sin 30/12/2019<br>Firmas | i .       |                            |
|                        | JORGE FLETA CIEN     | 3.710,00 EUR     | Creado sin 30/12/2019<br>Firmas | i         |                            |
|                        |                      |                  |                                 |           |                            |
|                        |                      |                  |                                 | E         |                            |
|                        |                      |                  |                                 |           | vung                       |
|                        |                      |                  |                                 |           |                            |

## Nóminas Reutilizar

En el listado de remesas ya debes ver la remesa duplicada.

### iberCaja 🔶

| 1 Datos Remesa<br>2 Órdenes<br>3 Resumen |
|------------------------------------------|
| 2 Órdenes<br>3 Resumen                   |
| 2 Órdenes<br>3 Resumen                   |
| 3 Resumen                                |
| 3 Resumen                                |
|                                          |
|                                          |
|                                          |
|                                          |
|                                          |
|                                          |
|                                          |
|                                          |
|                                          |
|                                          |
|                                          |

Normal

 $\sim$ 

## Nóminas Reutilizar

1.- Al seleccionar la remesa duplicada para editarla o enviarla, puede ser que te muestre algún mensaje de error en el caso que tengas que actualizar alguna información, por ejemplo la fecha de emisión.

Del Varhos

| Editar Reme                                                  | sa de Nóminas<br>mesa                                                 |                                                                                         |                     | ~                                                            | EDITAR<br>REMESA DE<br>NÓMINAS | re       |
|--------------------------------------------------------------|-----------------------------------------------------------------------|-----------------------------------------------------------------------------------------|---------------------|--------------------------------------------------------------|--------------------------------|----------|
| istado d                                                     | de órdenes                                                            | 5                                                                                       |                     |                                                              | 1 Datos Remesa                 | ve<br>ne |
| + Nueva 🛛 🛛                                                  |                                                                       | minar 🛛 🔁 Exportar a PDF 🔹 🕻                                                            | Q Buscar            |                                                              | 2 Órdenes                      | al<br>pr |
| BENEFICIARIO                                                 | CONCEPTO                                                              | CUENTA DE ABONO                                                                         | IMPORTE             | 2 Órdenes<br>ESTADO                                          | 3 Resumen                      | CC       |
| Paquito                                                      | extra                                                                 | ES4020850101190330130426                                                                | 965                 | EUR 🗸                                                        |                                |          |
| Juanito                                                      | extra                                                                 | ES4020850101190330130426                                                                | 1300                | EUR 🗸                                                        |                                |          |
| ra dar de alta una o<br>nesa seleccionando<br>+ AÑADIR ORDEN | rden individualmente puls<br>beneficiarios simultánear<br>ALTA MASIVA | sa en el botón <u>Ahadir orden</u> , o si lo pre<br>mente pulsando <u>Alta masiva</u> . | fieres puedes incor | <ul> <li>&lt; 1 ≥</li> <li>porar las nóminas a la</li> </ul> |                                |          |
| VOLVER                                                       |                                                                       |                                                                                         |                     | CONTINUAR                                                    |                                |          |
|                                                              |                                                                       |                                                                                         |                     |                                                              |                                | EL BANCO |
|                                                              |                                                                       |                                                                                         | _                   |                                                              |                                |          |

## nas lizar

onveniente las ordenes y r si es rio cambiar alor, almente el to e importe.

| ← Editar Remesa de Nóm       | inas     |              |           | EDITAR<br>REMESA DE | 3 Cor    |
|------------------------------|----------|--------------|-----------|---------------------|----------|
| Datos de la remesa           |          |              | ~         | NÓMINAS             | pro      |
|                              |          |              |           | Datos Remesa        |          |
| istado de óro                | denes    |              |           | 2 Órdenes           |          |
| ENEFICIARIO                  | CONCEPTO | IMPORTE      | 2 Ordenes |                     |          |
| aquito                       | extra    | 965,00 EUR   |           | 3 Resumen           |          |
| uanito                       | extra    | 1.300,00 EUR |           |                     |          |
| Exportar a XLS Exportar a PD | F        |              | < 1 >     |                     |          |
| GUARDAR                      |          | ſ            | ENVIAR    |                     |          |
| COMDAN                       |          | L            |           |                     | 1000     |
|                              |          |              |           |                     |          |
|                              |          |              |           |                     |          |
|                              |          |              |           |                     | EL BANCO |

## as zar

emesa es puedes a enviarla.

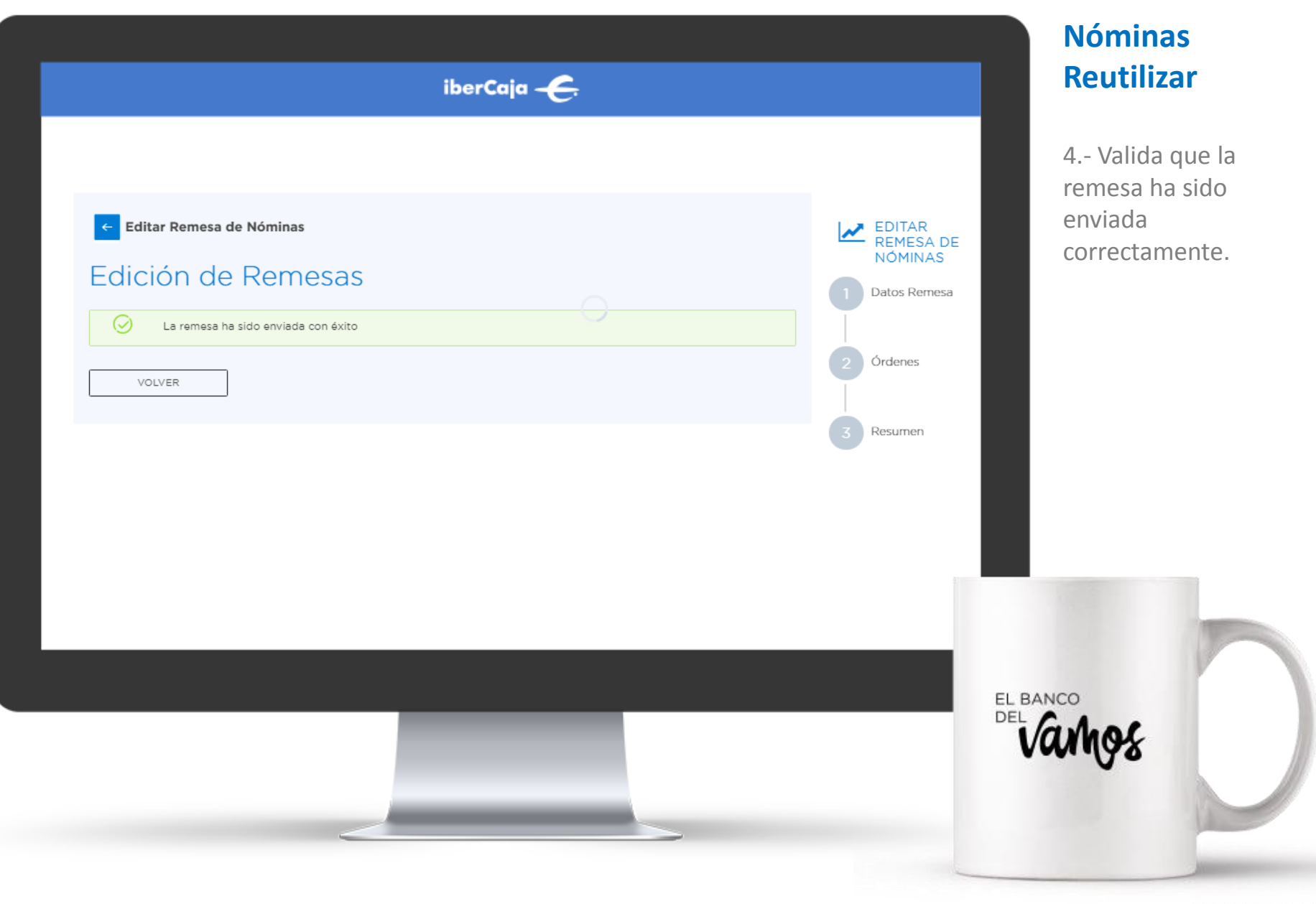

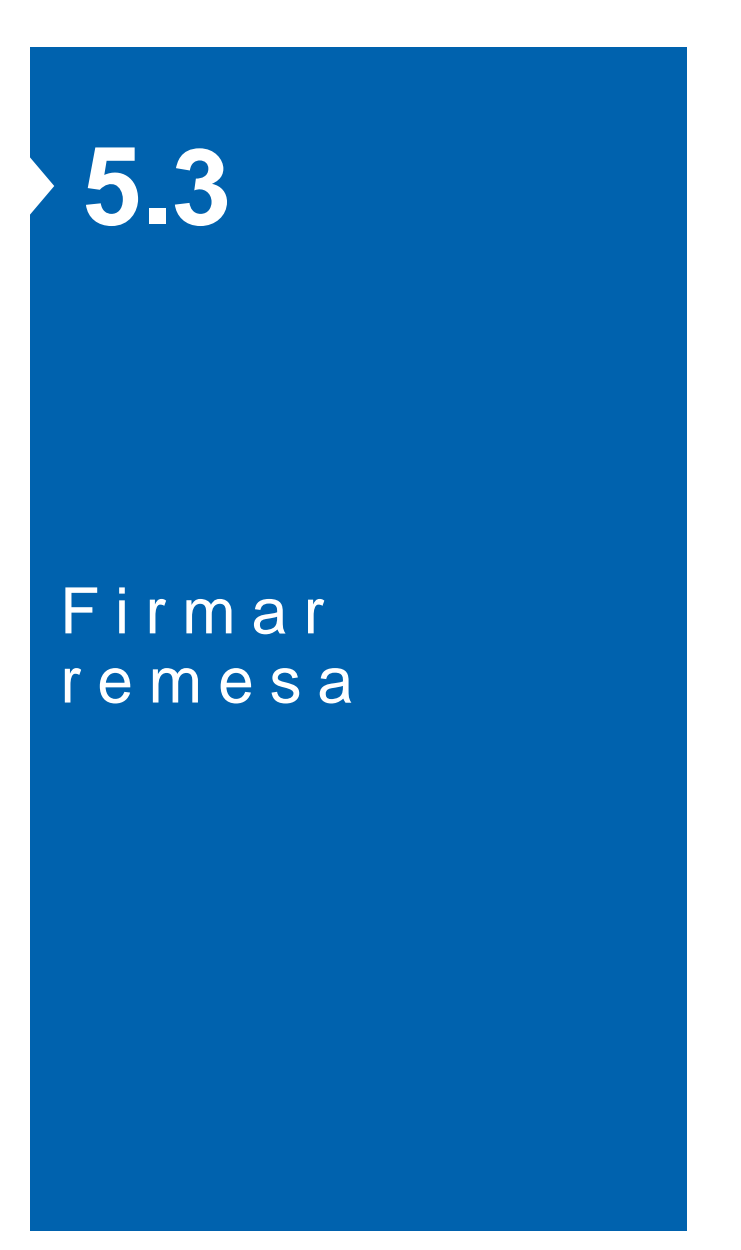

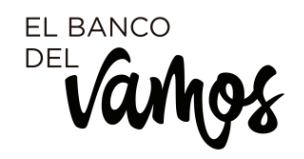

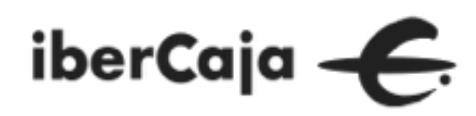

| erCaja – <del>C</del> . | PRODUCTOS         | OPERATIVAS            |           |               |                                 | ي | AGRIPINA<br>Negocio - 357350 |
|-------------------------|-------------------|-----------------------|-----------|---------------|---------------------------------|---|------------------------------|
| P                       | agos Cobros       | Administración        | Validador | Envío Directo | Guía de usuario                 |   |                              |
|                         |                   |                       |           |               |                                 |   |                              |
|                         | ∽ Transferencias  | C Nóminas             |           |               |                                 |   |                              |
|                         |                   |                       |           |               |                                 |   |                              |
|                         | + Nueva 💧 📥 Imp   | ortar XEliminar       |           |               | ualizar Q Buscar                |   |                              |
|                         | NOMBRE            | EMISOR                |           | MPORTE TOTAL  | ESTADO E DE ENVIO               |   | 4 Remesas                    |
|                         | tonbitz           | BAS NOMI JORGE FLET   | A CIEN 2  | .265,00 EUR   | Pdte. envío 30/12/2019          |   | i                            |
|                         | RUEBAS NOMI       | NAS AGRIPINA NI       | EMIO 2    | 265,00 EUR    | Creado sin<br>Firmas 30/12/2019 |   | i                            |
|                         |                   | MBRE 2019 AGRIPINA NI | EMIO 3    | .710,00 EUR   | Creado sin<br>Firmas 30/12/2019 |   | i.                           |
|                         | 📄 🖈 NOMINAS NOVIE | MBRE 2019 JORGE FLET  | A CIEN 3  | .710,00 EUR   | Creado sin<br>Firmas 30/12/2019 |   | i                            |
|                         |                   |                       |           |               |                                 |   | < 1 >                        |

## Nóminas Firma

Desde el módulo de Pagos para volver a la sección de cobros y pagos/ ficheros y remesas, tienes que pinchar en el logo de Ibercaja ubicado en la parte superior izquierda.

DEL BANCO

| iberCaja ———————————————————————————————————                                                                                                    | Nómir<br>Firma                                        |
|----------------------------------------------------------------------------------------------------|-------------------------------------------------------|
| GENERAR FICHEROS       CONSULTA FICHEROS       ENVÍO DIRECTO FICHEROS       RECIBIR FICHEROS         Ficheros pendientes       Ficheros enviados       Ficheros recibidos       Ficheros N43 | 1 Cons<br>relación<br>pendien<br>desde la<br>consulta |
| ELE                                                                                                    | BANCO                                                 |

## minas ma

Consulta la ción de ficheros dientes de firma, de la sección de sulta ficheros.

## iberCaja 🔶

| eleccione el ESTADO               |                            |       |                |         |
|-----------------------------------|----------------------------|-------|----------------|---------|
| Estado remesa                     | Todos 🔻                    |       |                |         |
| eleccione el PERIODO              |                            |       |                |         |
| Desde                             | 30 / 09 / 2019             | Hasta | 30 / 12 / 2019 |         |
| eleccione el TIPO de cuaderno AEB |                            |       |                |         |
| Remesa del tipo                   | Nóminas Sepa (plano / XML) | •     |                |         |
|                                   |                            |       | Αγυάα          | Aceptar |
|                                   |                            |       |                |         |

## Nóminas Firma

1.- Puedes aplicar filtros a la consulta si tienes muchos ficheros o ver todos los pendientes.

el BANCO Del Varhos

#### iberCaja 🔶 Cerrar Consulta de ficheros pendientes Algunas <u>operaciones económicas con terceros</u> pueden, por seguridad necesitar una <u>clave SMS de validación</u> que lbercaja envía al móvil. Para estas operaciones debe tener a mano el móvil: 605\*\*\*410 CRITERIOS DE SELECCIÓN Estado remesa Todos Periodo Desde: 30/09/2019 Hasta: 30/12/2019 Remesa del tipo Nóminas Sepa (plano / XML) Тіро Origen Fecha/hora envío Fecha de proceso Importe Estado Borrar Nóminas Sepa Rem. GAR 30/12/2019 12:56 30/12/2019 3.710.00 Eur Creado sin Firmas Q Nóminas Sepa Rem. GAR 30/12/2019 12:59 30/12/2019 3.710.00 Eur Creado sin Firmas Q Q Rem. GAR 30/12/2019 13:16 2.265,00 Eur Creado sin Firmas Nóminas Sepa 31/12/2019 Ayuda Volver Borrar DEL

## Nóminas Firma

2.- Selecciona el fichero que quieras firmar pulsando en la "lupa".

|                              |                                                         | Fir          |
|------------------------------|---------------------------------------------------------|--------------|
|                              | Cerrar X                                                |              |
| Detalle de la remesa emitida |                                                         | 2            |
|                              |                                                         | det          |
| Referencia                   | 25167991B                                               | 05.0         |
| Fecha de generación          | 30/12/2019 13:16                                        | est          |
| Fecha de proceso             | 31/12/2019                                              | into         |
| Cuenta de cargo              | ES6420850101190330084695                                | cor          |
| Importe                      | 2.265,00                                                | fuo          |
| Comentario                   | PRUEBAS NOMINAS                                         | Tue          |
| Nº de documentos             | 2                                                       |              |
| Estado                       | Creado sin Firmas                                       |              |
| Tipo de fichero              | Nóminas Sepa                                            |              |
| Origen                       | Remesas GAR                                             |              |
|                              | Firmar más tarde Firmar ahora ()<br>Ayuda Borrar Volver | ۰.           |
|                              |                                                         |              |
|                              |                                                         | 51 5 1 1 5 5 |
|                              |                                                         |              |
|                              |                                                         |              |
|                              |                                                         | V            |

inas a

lida que el e de la remesa recto, lee la nación spondiente si necesario.

|                                             | IN EROS                  | Cerrar X                                |
|---------------------------------------------|--------------------------|-----------------------------------------|
| Referencia                                  | B19189034                | ▲ · · · · · · · · · · · · · · · · · · · |
| Fecha de generación                         | 30/12/2019 09:24         |                                         |
| Fecha de proceso                            | 02/01/2020               |                                         |
| Cuenta de cargo                             | ES3820850103910330293286 |                                         |
| Importe                                     | 330,00                   |                                         |
| Comentario                                  | PRUEBAS TRANSFERENCIAS   |                                         |
| N° de documentos                            | 2                        |                                         |
| Estado                                      | Creado sin Firmas        |                                         |
| Tipo de fichero                             | Transferencias Sepa      |                                         |
| Origen                                      | Remesas GAR              |                                         |
|                                             | Firmas                   |                                         |
| Clave 1. Introduzca Su clave de firma       |                          |                                         |
| -                                           |                          |                                         |
| Identificación 355010PEPE                   | ]                        |                                         |
| Identificación 355010PEPE<br>Clave de firma |                          | •                                       |
| Identificación 355010PEPE<br>Clave de firma |                          | •                                       |
| Identificación 355010PEPE                   |                          |                                         |
| Identificación 355010PEPE<br>Clave de firma |                          |                                         |
| Identificación 355010PEPE<br>Clave de firma |                          | EL BANC                                 |
| Identificación 355010PEPE                   |                          |                                         |
| Identificación 355010PEPE<br>Clave de firma |                          | EL BANC<br>DEL<br>VO                    |

## lóminas irma

- Firma el fichero, si stas autorizado, troduciendo tus aves de firma para utorizar el proceso e la remesa.

### iberCaja – <del>C</del>. Pagos Cobros Administración Validador Envío Directo Guía de usuario 🕞 Nóminas + Nueva △ Importar × Eliminar ≧ Exportar ∢ Enviar C Actualizar Q Buscar 7 Remesas NOMBRE EMISOR IMPORTE TOTAL TIPO ESTADO F. DE ENVIO Creado sin 30/12/2019 PRUEBAS TRANSFERENCIAS L59C5S59D4L95RG4NT3N2... 330,00 EUR SEPA Firmas

## Nóminas Consulta

4.- Al volver a la sección de Pagos, comprueba que ha cambiado el estado del fichero y figura como Aceptado Pendiente de Proceso.

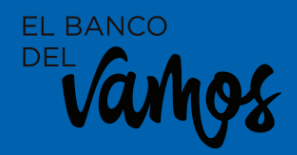

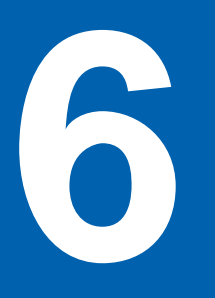

## Validador de Ficheros

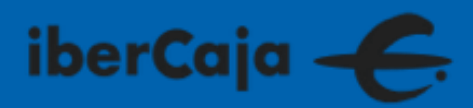

| iberCaja <del>- C.</del>                                                   | Valida<br>Fichei               |
|----------------------------------------------------------------------------|--------------------------------|
| GENERAR FICHEROS CONSULTA FICHEROS ENVÍO DIRECTO FICHEROS RECIBIR FICHEROS | Desde la<br>ENVIO [<br>FICHER( |
| ➢ Envío Directo ✓ Validador Ficheros                                       | acceder<br>Validad             |
|                                                                            |                                |
|                                                                            |                                |
|                                                                            | ânos                           |
|                                                                            |                                |

## Validador de Ficheros

Desde la sección ENVIO DIRECTO FICHEROS puedes acceder al módulo de Validador de Ficheros.

#### iberCaja – <del>C</del>. Pagos Cobros Administración Validador Envío Directo Guía de usuario Selecciona el archivo que deseas validar y pulsa Continuar SELECCIONA FICHERO × O Abrir C V RUEBAS > Ficheros\_Truncados ✓ 4y Buscar Ficheros\_Truncados Q Organizar 🔻 🛛 Nueva carpeta \* Fecha de modifica... Tipo Nomhre 🥽 Bibliotecas ABONO GASOLEO BONIFICADO 18/02/2019 11:52 Archivo S Documentos Adeudos Sepa - B2B 18/02/2019 11:55 Archivo S 📔 Imágenes Adeudos Sepa - Core 18/02/2019 11:55 Archivo S 🌙 Música Adeudos SEPA Finan. B2B 31/01/2019 17:18 Archivo 😽 Vídeos Adeudos SEPA Finan. Core 31/01/2019 17:16 Archivo S Anticipos 18/02/2019 11:57 Archivo S 👰 Equipo CONFIRMING 18/02/2019 11:57 Archivo S 🏭 OSDisk (C:) Emisión de cheques y pagares (N67) Archivo S 18/02/2019 11:58 🖵 ibercaja (\\discos Ingreso de Cheques 31/01/2019 17:24 Archivo S 🖵 MaK (\\DiscosRE Nóminas (N34) 18/02/2019 11:59 Archivo S 🖵 25433586 (\\Disci Nóminas Sepa (N34-14) 31/01/2019 17:16 Archivo S ProyectoEstrateg Pagos Confirming 18/02/2019 12:22 Archivo S SFD (\\DiscosREE Pagos Domiciliados 18/02/2019 12:25 Archivo S 19/02/2010 12:25 Darihar Archivo 👊 Red - 4 Nombre: Todos los archivos • Abrir 🔽 Cancelar

## Validador de Ficheros

Desde el validador tienes que seleccionar el fichero que quieras validar.

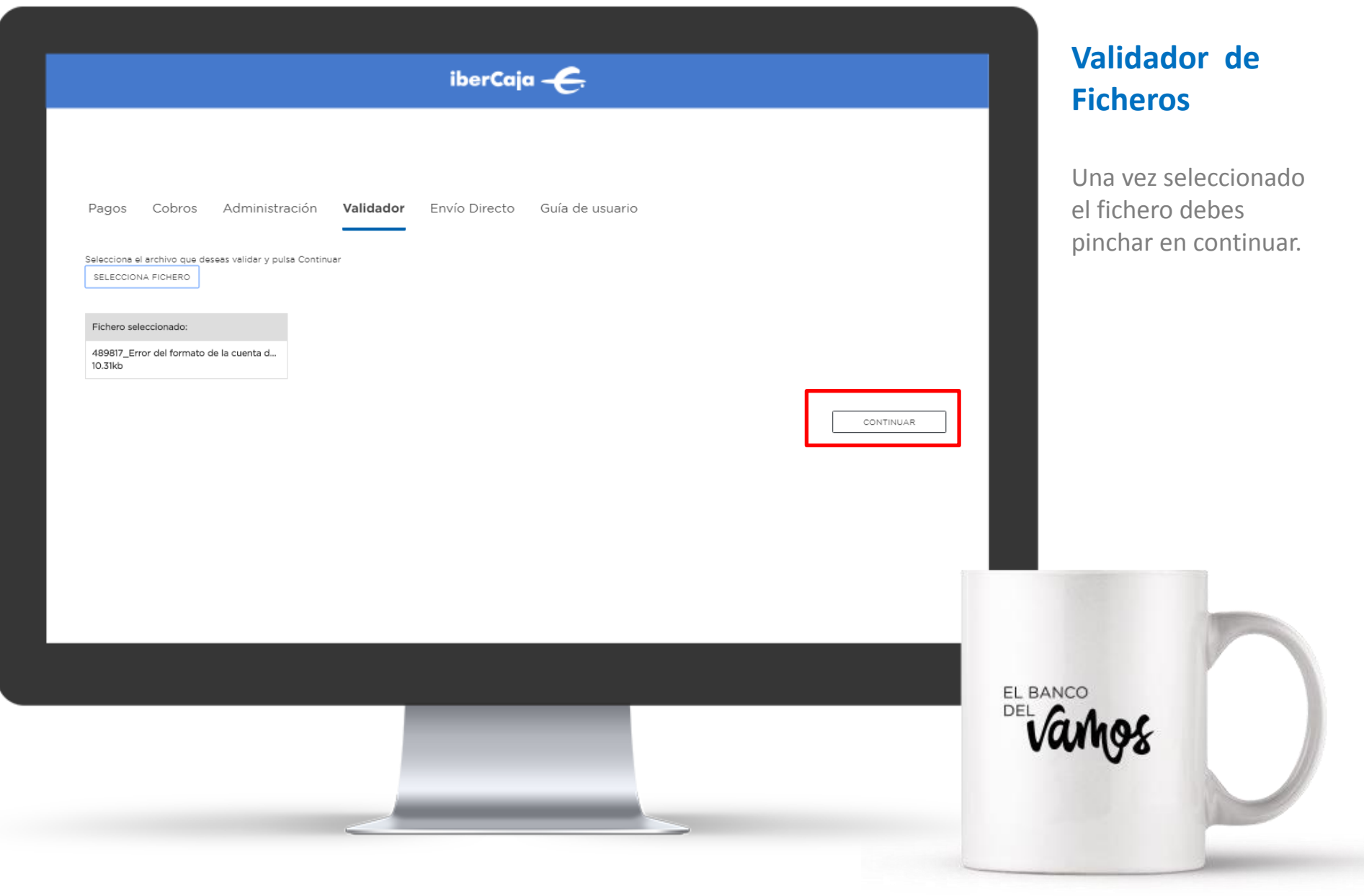

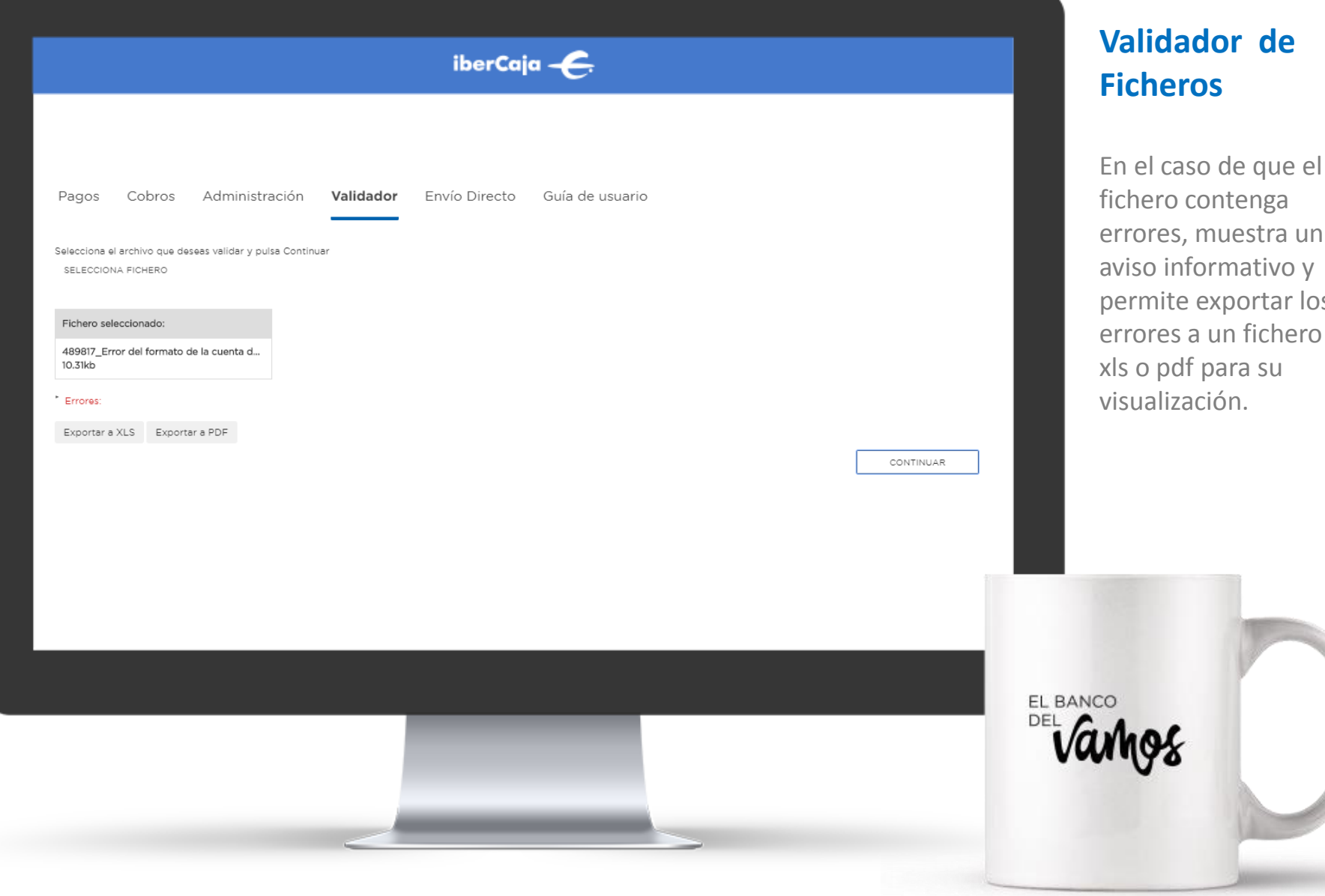

errores, muestra un aviso informativo y permite exportar los errores a un fichero
#### iberCaja 🔶

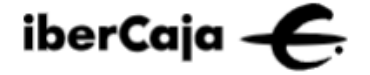

#### ETIQUETA: Fila 2

Error 1

Elemento incorrecto en la fila 2 columna 1836.

## Validador de Ficheros

En el fichero se informa del tipo de error y donde se encuentra para que pueda ser corregido.

EL BANCO DEL Vangs

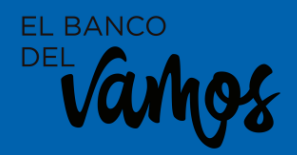

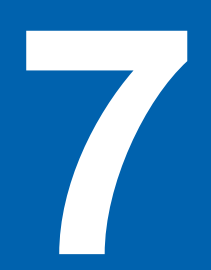

# Envío directo de Ficheros

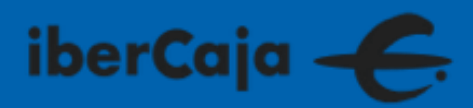

| iberCaja ———————————————————————————————————                                                                                                    | Envío directo de<br>Ficheros                                                                              |  |
|----------------------------------------------------------------------------------------------------|----------------------------------------------------------------------------------------------------|--|
| GENERAR FICHEROS CONSULTA FICHEROS ENVÍO DIRECTO FICHEROS RECIBIR FICHEROS      Image: Provio Directo   Image: Provio Directo     Image: Provio Directo   Image: Provio Directo | En el fichero se<br>informa del tipo de<br>error y donde se<br>encuentra para que<br>pueda ser corregido. |  |
|                                                                                                    | EL BANCO<br>DEL Varhos                                                                                    |  |

#### iberCaja 🔶

|                      |                                                                                        | Cerrar 🗙                                    |
|----------------------|----------------------------------------------------------------------------------------|---------------------------------------------|
|                      | CHEROS<br>Envío de ficheros                                                            |                                             |
|                      | Seleccione el fichero a enviar                                                         | eleccionar archivo Ningún archiseleccionado |
|                      | Comentario                                                                             |                                             |
|                      | Durante el proceso de envío se determinará el tipo de fichero, así como las posibilida | des de tratamiento del mismo.               |
| 💿 Abrir              |                                                                                        |                                             |
| 🕥 🕞 - 🕌 « PRUEBA     | Ficheros_con_ERRORES Ficheros_con_ERROR                                                |                                             |
| Organizar 🔻 Nueva c  | rpeta 🔠 🔻 🗍                                                                            | 0                                           |
| •                    | Nombre Fecha de modifica Tip                                                           | <b>o o</b>                                  |
| 🕞 Bibliotecas        | 486361_05814_20190812133412_01966_res 13/08/2019 9:42 Car                              | rpeta c                                     |
| Documentos           | 466326_nominas.xml. 12/08/2019 15:17 Arc                                               | chivo S                                     |
| Música               | a 486361_05814_20190812133412_01966 12/08/2019 17:32 Arc                               | chivo S                                     |
|                      | 486361_05814_20190812133412_01966_res 13/08/2019 9:42 Do                               | cumer                                       |
| Videos               | 489817_Error del formato de la cuenta del 12/08/2019 15:02 Arc                         | chivo S ≡                                   |
|                      | 13/08/2019 9:36 Ad                                                                     | obe Ac                                      |
| Equipo               | 14000001 13/08/2019 8:43 Do                                                            | cumer                                       |
| SDISK (C:)           | 13/08/2019 9:48 Ad                                                                     | obe Ac                                      |
| MaK () Disac - DC    | 20859471_20190813081723_NSDD_CORE 13/08/2019 8:41 Do                                   | cumer                                       |
| 25422596 (\\Discoske | 20859471_20190813081723_NSDD_CORE 13/08/2019 9:37 Ad                                   | obe A(                                      |
| Proveste Estrator    | AVENIDA PORTUGAL 7 13/08/2019 9:45 Do                                                  | cumer                                       |
|                      | AVENIDA PORTUGAL 7_detalle error valid 13/08/2019 10:11 Ad                             | obe Ac                                      |
| SFD (\\DISCOSKEL     | Cruce Resultado Validador con Herramie 13/08/2019 10:24 Do                             | cumer                                       |
| 📬 Red 👻              | Validacián Eicharan 12/00/2010 0:26                                                    | •                                           |
| Nom                  | Todos los archivos                                                                     | • <b>•</b>                                  |
|                      | Abrir 🔽 Cance                                                                          | lar                                         |

# Envío directo de Ficheros

En el fichero se informa del tipo de error y donde se encuentra para que pueda ser corregido.

Del BANCO

| Seleccione el fichero a enviar<br>Comentario    | Seleccionar archivo 309964_019021200 | l.sop   |  |
|-------------------------------------------------|--------------------------------------|---------|--|
| Envío fichero<br>Validando fichero enviado (9%) | Ayuda                                | Aceptar |  |
|                                                 |                                      |         |  |

# Envío directo de Ficheros

En el fichero se informa del tipo de error y donde se encuentra para que pueda ser corregido.

#### iberCaja 🔶

#### Detalle del fichero elegido

| Fecha de envío         | 30/12/2019 12:15                                |
|------------------------|-------------------------------------------------|
| Fecha de facturación   | 31/12/2019                                      |
| Tipo de fichero        | Transferencias Sepa                             |
| Nombre Fichero Cliente | Remesa exportada remittance 20191230_120909.txt |
| Origen                 | Fichero cliente                                 |
| Cuenta                 | ES9320850101120330055998                        |
| Importe                | 310,00                                          |
| Estado                 | Creado sin Firmas                               |
| Comentario             | prueba                                          |
|                        |                                                 |

Las órdenes de nóminas/transferencias se tramitarán por el CCC facilitado por Vd. en el campo cuenta beneficiaria, salvo error en los datos o que exista algún impedimento para realizar el ingreso.

Para ver el resumen del fichero pulse Aquí

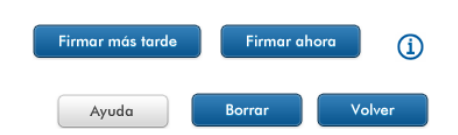

## Envío directo de Ficheros

En el fichero se informa del tipo de error y donde se encuentra para que pueda ser corregido.

Del BANCO

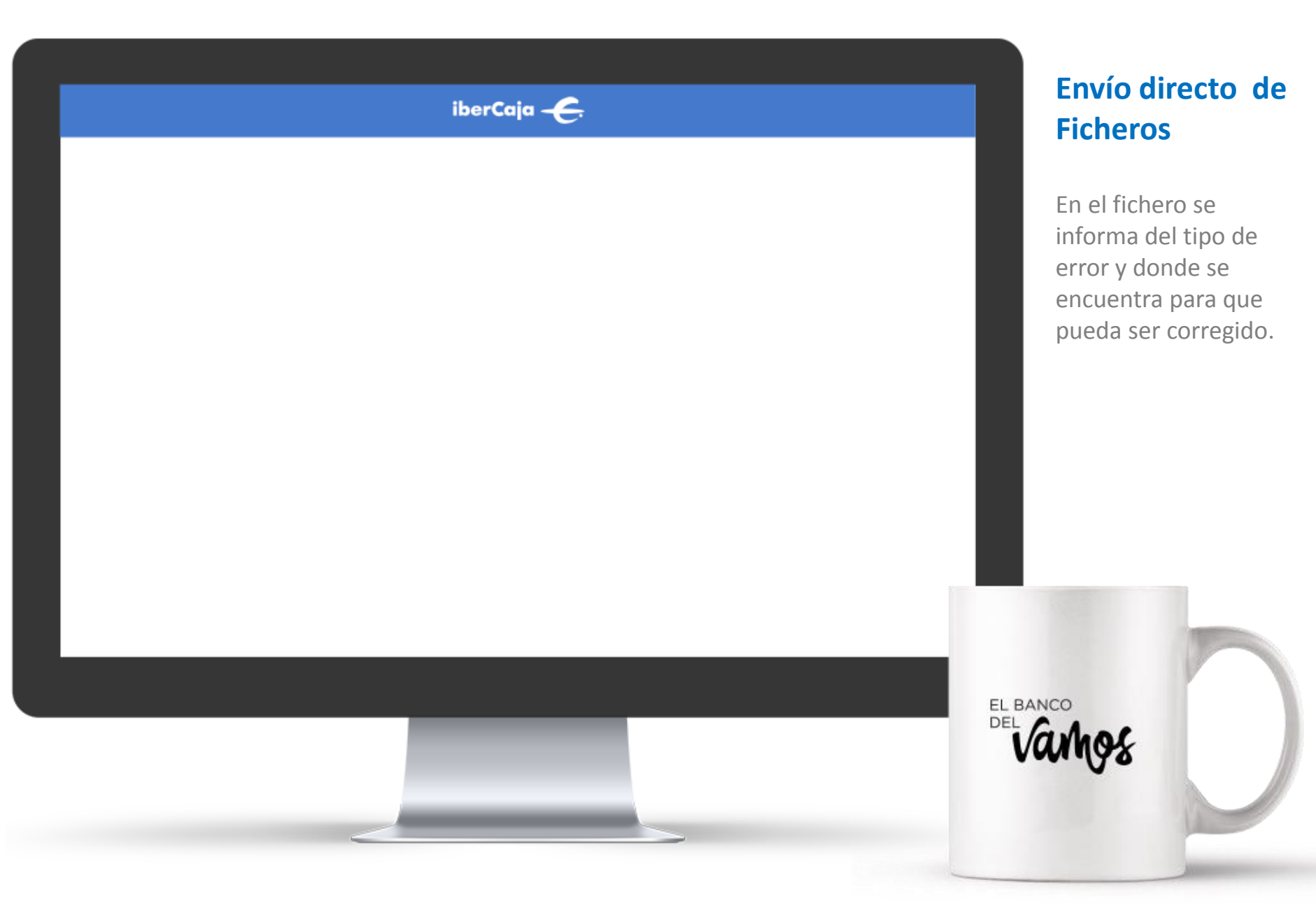

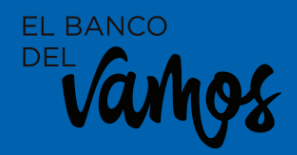

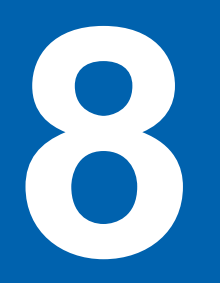

# **Recibir Ficheros**

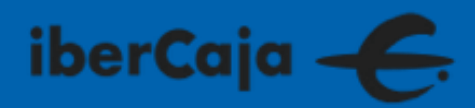

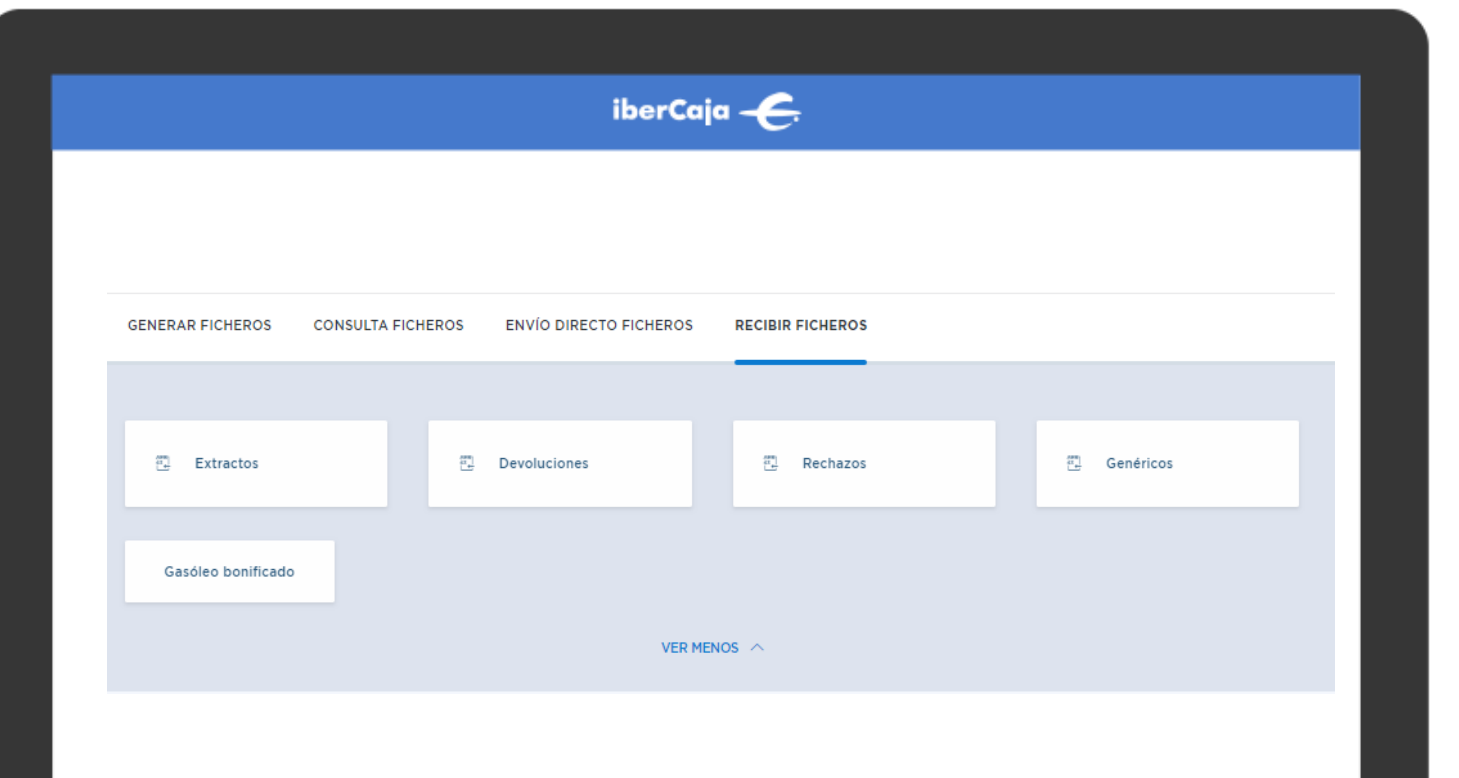

### Recibir Ficheros Extractos

Existen diferentes tipos de ficheros: extractos, devoluciones, rechazos, genéricos,.... que pueden solicitarse a través de la operativa recibir ficheros.

EL BANCO